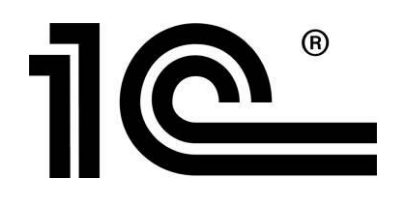

# КОМПЛЕКСНОЕ ТЕСТИРОВАНИЕ И МОНИТОРИНГ ПСИХОЛОГИЧЕСКОГО СОСТОЯНИЯ ОБУЧАЮЩИХСЯ И ВОСПИТАННИКОВ С ПОМОЩЬЮ «1С:ПСИХОДИАГНОСТИКА»

МЕТОДИЧЕСКИЕ МАТЕРИАЛЫ ФИРМЫ «1С»

Фирма «1С» Москва 2023

### Оглавление

| Основные кнопки в программе 3                             |
|-----------------------------------------------------------|
| Тесты 4                                                   |
| Батарея тестов7                                           |
| Способы тестирования 10                                   |
| Тестирование за компьютером психолога10                   |
| Тестирование нового пользователя13                        |
| Тестирование группы                                       |
| Загрузка электронных бланков19                            |
| Ввод данных с бумажных бланков23                          |
| Потоковое тестирование в сервисе «Портал тестируемого» 27 |
| Назначение тестирования 27                                |
| Логины и пароли для доступа в личные кабинеты             |
| Контроль загруженных результатов тестирования             |
| Интерфейс сервиса Портал тестируемого 34                  |
| Результаты тестирований 36                                |

### Основные кнопки в программе

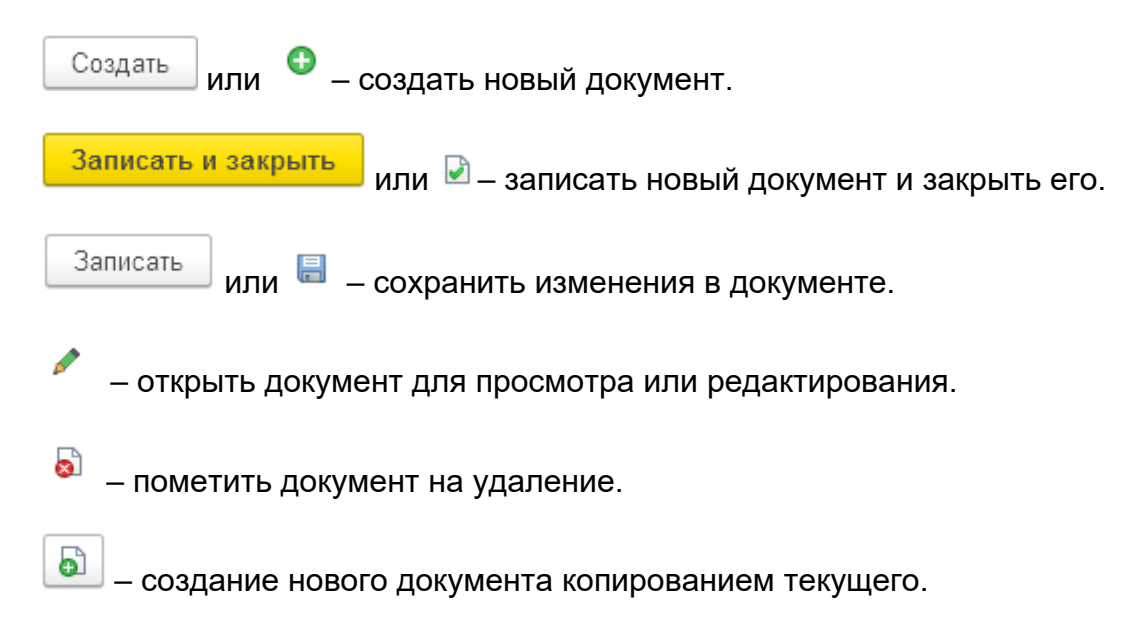

# Тесты

Перечень тестов, содержащихся в программе, находится в подразделе Тесты:

| 1 🗠 😑 1С: Психодиагностика образ | овательного учреждения, редакция 4     | .0 1С:Предприятие      | Q Пои        | ск Ctrl | I+Shift+F          | 4         | 1 ℃ Q                 | ісихолог 茟 🗕          |                                                                                                    |
|----------------------------------|----------------------------------------|------------------------|--------------|---------|--------------------|-----------|-----------------------|-----------------------|----------------------------------------------------------------------------------------------------|
| 😂 Главное 🌣 Администриј          | рование                                |                        |              |         |                    |           |                       |                       |                                                                                                    |
| Начальная страница Тесты ×       |                                        | _                      |              |         |                    |           |                       |                       |                                                                                                    |
| Тесты                            | 🔶 🔶 🏠 Тесты                            |                        |              |         |                    |           |                       | Ì                     | : ×                                                                                                    |
| Тестируемые                      | Создать 🔂 Найти                        | Отменить поиск         | анить в HTML | Ба      | тареи              |           |                       | Еще                   | - ?                                                                                                    |
| Результаты тестирования          | Наименование ↓                         | Блок                   | Возраст от   | до      | Время тестирования | Для младш | Для средних.          | Для старш             | Для по                                                                                                    |
| Выборки                          | = СПА                                  | Адаптация в коллективе | 14           | 99      | 25                 |           |                       |                       |                                                                                                    |
| Учет работы                      | <ul> <li>Страхи в домиках</li> </ul>   | Адаптация в коллективе | 3            | 7       | 15                 | <b>~</b>  | <ul> <li>✓</li> </ul> | ✓                     | ~                                                                                                    |
| Мои напоминания                  | <ul> <li>Тест Амтхауэра (А)</li> </ul> | Интеллект              | 12           | 99      | 90                 |           |                       |                       |                                                                                                    |
| Параметры портратов обущающихся  | <ul> <li>Тест Амтхауэра (В)</li> </ul> | Интеллект              | 12           | 99      | 90                 |           |                       |                       |                                                                                                    |
| Параметры портретов обучающихся  | 🚍 Тест руки (4-11 лет)                 | Адаптация в коллективе | 4            | 11      | 30                 |           | <ul> <li>✓</li> </ul> | <ul> <li>✓</li> </ul> | ~                                                                                                    |
| Портреты обучающихся             | = Тест руки (от 12 лет)                | Адаптация в коллективе | 12           | 99      | 15                 |           |                       |                       |                                                                                                    |
| Отчеты •                         | = ТЭА                                  | Мотивация              | 11           | 99      | 25                 |           |                       |                       |                                                                                                    |
| Сервис •                         | = Шкала Стреляу                        | Общее                  | 7            | 10      | 5                  |           |                       |                       |                                                                                                    |
|                                  | = Школьная тревожность (де             | Адаптация в коллективе | 6            | 9       | 30                 |           |                       |                       | ~                                                                                                    |
|                                  | = Школьная тревожность (ма             | Адаптация в коллективе | 6            | 9       | 30                 |           |                       |                       | ✓                                                                                                    |
|                                  | = Я в школе                            | Готовность к школе     | 6            | 7       | 30                 |           |                       |                       | <ul> <li>Image: A second second s</li></ul> |
|                                  | <ul> <li>Якоря карьеры</li> </ul>      | Профориентация         | 13           | 99      | 20                 |           |                       |                       |                                                                                                    |
|                                  |                                        |                        |              | _       |                    |           |                       | ► <b>X</b> ▲          | * ±                                                                                                    |

Для каждого теста указаны следующие данные:

- Блок.
- Возрастной диапазон.
- Примерное время диагностики.
- Для каких групп тестируемых может быть применен.
- Полное наименование.

Щелчком мыши по наименованию колонки можно отсортировать ее содержимое, например, отобрать методики по времени тестирования:

| 1 🖳 📃 1С: Психодиагностика образо | рвательного учреждения, редакция 4            | 0 1С:Предприятие       | Іоиск Ctrl+Shift+F |         | Ą             | 0                                                                                                    | 🖒 Психоло | r. ₹      | ;          |
|-----------------------------------|-----------------------------------------------|------------------------|--------------------|---------|---------------|----------------------------------------------------------------------------------------------------|-----------|-----------|------------|
| 🍰 Главное 🌣 Администрир           | ование 🚨 Психодиагностика                     |                        |                    |         |               |                                                                                                    |           |           |            |
| Начальная страница Тесты ×        |                                               |                        |                    |         |               |                                                                                                    |           |           |            |
| Тесты                             | 🗕 🔶 🏠 Тесты                                   |                        |                    |         |               |                                                                                                    |           | ć         | ) : ×      |
| Тестируемые                       | Создать 👌 Найти                               | Отменить поиск         | ранить в HTML      | Батареи |               |                                                                                                    |           | Ещ        | e • ?      |
| Результаты тестирования           | Наименование                                  | Блок                   | Возраст от до      | В       | ремя тестиро( | Для мл                                                                                                    | падш Дл   | ія средни | х Для      |
| Выборки                           | = Шкала Стреляу                               | Общее                  | 7                  | 10      | 5             |                                                                                                    |           |           |            |
| Учет работы                       | - CAH                                         | Общее                  | 7                  | 10      | 5             |                                                                                                    |           |           |            |
| Мои напоминания                   | <ul> <li>Методика Дембо-Рубинштейн</li> </ul> | Общее                  | 5                  | 99      | 5             |                                                                                                    |           |           | ✓          |
| Параметон портоетов обучающихся   | <ul> <li>Отношение к сверстникам</li> </ul>   | Адаптация в коллективе | 3                  | 7       | 5             | ~                                                                                                    | ~         | ·         | ~          |
|                                   | <ul> <li>Отношение к чужому взрос</li> </ul>  | Адаптация в коллективе | 3                  | 7       | 5             | <ul> <li>Image: A second second s</li></ul> | ~         | ·         | ~          |
| Портреты обучающихся              | <ul> <li>Проявление агрессии</li> </ul>       | Адаптация в коллективе | 3                  | 7       | 5             | <ul> <li>Image: A second second s</li></ul> | ~         | ·         | ~          |
| Отчеты •                          | <ul> <li>Психолого-педагогическая</li> </ul>  | Общее                  | 3                  | 10      | 5             | ~                                                                                                    | ~         | ·         | ~          |
| Сервис +                          | = НЛО                                         | Адаптация в коллективе | 11                 | 99      | 10            |                                                                                                    |           |           |            |
|                                   | — ддо                                         | Профориентация         | 14                 | 99      | 10            |                                                                                                    |           |           |            |
|                                   | <ul> <li>Склонность к риску</li> </ul>        | Профориентация         | 14                 | 99      | 10            |                                                                                                    |           |           |            |
|                                   | <ul> <li>Опросник Филлипса</li> </ul>         | Адаптация в коллективе | 7                  | 17      | 10            |                                                                                                    |           |           |            |
|                                   | <ul> <li>Индекс толерантности</li> </ul>      | Толерантность          | 15                 | 99      | 10            |                                                                                                    |           |           |            |
|                                   |                                               |                        |                    |         |               |                                                                                                    | •         | *         | - <b>x</b> |

Узнать, по какому критерию установлен отбор, помогает стрелочка в шапке таблицы.

Для просмотра сведений теста нужно открыть его карточку двойным щелчком левой кнопкой мыши:

| ☆ Явшколе (Тест)                                                                                          | ∂ : □ × |  |  |  |  |  |
|----------------------------------------------------------------------------------------------------|---------|--|--|--|--|--|
| Основное Присоединенные файлы                                                                             |         |  |  |  |  |  |
| Записать и закрыть Записать 🖾 Сохранить в НТМL 🗉 Описание 👿 Бланк                                         | Еще - ? |  |  |  |  |  |
| Код: 241 Наименование: Я в школе                                                                          |         |  |  |  |  |  |
| Полное наименование: Диагностическая методика определения мотивационной готовности                        |         |  |  |  |  |  |
| Использование приложенного 🛛 Экспертная 🔄 Внешний проектор 🔲<br>файла шабпона HTML: оценка: предусмотрен: |         |  |  |  |  |  |
| Шкалы Вопросы Инструкции Описание Дополнительно Разделы Диаграмма Тест                                    |         |  |  |  |  |  |
| Добавить 🛧 🗣 Подбор                                                                                       | Еще -   |  |  |  |  |  |
| N Шкала                                                                                                   |         |  |  |  |  |  |
| 1 Необходимость учения, характер отношения к школе                                                        |         |  |  |  |  |  |
| 2 Интерес к учебным видам деятельности                                                                    |         |  |  |  |  |  |
| 3 Стремление к отношениям нового типа                                                                     |         |  |  |  |  |  |
| 4 Признание авторитета учителя                                                                            |         |  |  |  |  |  |
| 5 Тревога по поводу предстоящего поступления в школу                                                      |         |  |  |  |  |  |
| 6 Итог                                                                                                    |         |  |  |  |  |  |
|                                                                                                    |         |  |  |  |  |  |

Рассмотрим основные вкладки, которыми будем пользоваться в работе.

嶺 Сохранить в HTML

- позволяет сохранить тест в формате HTML для проведения удаленного тестирования.

Описание данная кнопка открывает назначение методики, описание проведения тестирования и обработки результатов.

👿 Бланк

- данная кнопка дает возможность посмотреть бланк методики и при необходимости его распечатать.

Во вкладке Тест можно посмотреть тест, описание процедуры тестировании, пройти тестирования без фиксации результатов:

| ☆ Явшколе (Тест) 🖫 @ 딚 순 :                                                                                                    | $\Box \times$ |
|----------------------------------------------------------------------------------------------------|---------------|
| Основное Присоединенные файлы                                                                                                    |               |
| Записать и закрыть Записать 📓 Сохранить в НТМL 🗉 Описание 👿 Бланк Еще 🗸                                                                                                    | ?             |
| Код: 241 Наименование: Я в школе                                                                                                    | Â             |
| Полное наименование: Диагностическая методика определения мотивационной готовности                                                                                                    |               |
| Использование приложенного Экспертная Внешний проектор<br>файла шаблона HTML: Оценка: предусмотрен:                                                                                                    |               |
| Шкалы Вопросы Инструкции Описание Дополнительно Разделы Диаграмма Тест                                                                                                    |               |
| Показать тест                                                                                                    |               |
| "Я в школе"                                                                                                    |               |
| После небольшого разговора о предстоящем обучении в школе ребенку предлагают<br>нарисовать рисунок, которой можно было бы назвать «Я в школе». Желательно избегать более<br>развернутых инструкций, предоставляя ему полную свободу действий. Можно успокоить<br>ребенка, сказав ему, что качество рисования не имеет значения. Необходимо фиксировать<br>особенности выполнения рисунка – паузы, спонтанные высказывания по поводу содержания<br>рисунка. |               |
| Перейти к вопросам                                                                                                    |               |

# Батарея тестов

При необходимости программа позволяет провести сразу несколько тестов для диагностики ребенка. Для этого нужно заранее подготовить батарею тестов.

Зайдите во вкладку Батареи подсистемы Тесты:

| 📔 🚊 🛛 1С: Психодиагностика образо | овательного у 1С:Предприятие 📿                | , Поиск Ctrl+Shift+F   |            | Ŷ  | 🕚 🕁 Психолог       | ₹_ □ ×        |
|-----------------------------------|-----------------------------------------------|------------------------|------------|----|--------------------|---------------|
| 📩 Главное 🌣 Администрир           | рование 💄 Психодиагностика                    |                        |            |    |                    |               |
| начальная страница Тесты ×        |                                               |                        |            |    |                    |               |
| Тесты                             | 🗕 🕂 Тесты                                     |                        |            |    | _                  | €? <b>:</b> × |
| Тестируемые                       | Создать 👩 Найти                               | Отменить поиск         |            | Ба | тареи              | Еще - ?       |
| Результаты тестирования           | Наименование 1                                | Блок                   | Возраст от | до | Время тестирования | Для млад      |
| Выборки                           | = Якоря карьеры                               | Профориентация         | 13         | 99 | 20                 |               |
| Учет работы                       | = Я в школе                                   | Готовность к школе     | 6          | 7  | 30                 |               |
| Мои напоминания                   | = Школьная тревожность (мал                   | Адаптация в коллективе | 6          | 9  | 30                 |               |
|                                   | <ul> <li>Школьная тревожность (дев</li> </ul> | Адаптация в коллективе | 6          | 9  | 30                 |               |
| Параметры портретов обучающихся   | = Шкала Стреляу                               | Общее                  | 7          | 10 | 5                  |               |
| Портреты обучающихся              | = тэа                                         | Мотивация              | 11         | 99 | 25                 |               |
| Отчеты •                          | = Тест руки (от 12 лет)                       | Адаптация в коллективе | 12         | 99 | 15                 |               |
| Сервис •                          | = Тест руки (4-11 лет)                        | Адаптация в коллективе | 4          | 11 | 30                 |               |
|                                   | <ul> <li>Тест Амтхауэра (В)</li> </ul>        | Интеллект              | 12         | 99 | 90                 |               |
|                                   | <ul> <li>Тест Амтхауэра (А)</li> </ul>        | Интеллект              | 12         | 99 | 90                 |               |
|                                   | <ul> <li>Страхи в домиках</li> </ul>          | Адаптация в коллективе | 3          | 7  | 15                 | ~             |
|                                   |                                               |                        |            |    | •                  | X A V X       |

Нажмите кнопку Создать, заполните поле Наименование и нажмите кнопку Добавить:

| 1 🕒 😑 1С: Психодиагностика обра 1С:Предприятие 🔍 Поиск Ctrl+Shift+F 🗘 🗘 😗 🏠 Психолог \Xi 💷                                                                                      |                                                                                                    |                              |  |  |  |
|----------------------------------------------------------------------------------------------------|----------------------------------------------------------------------------------------------------|------------------------------|--|--|--|
| Блавное 🌣 Администрирование                                                                                                    | Психодиагностика                                                                                                    |                              |  |  |  |
| ♠ Начальная страница Тесты × Батареи ×                                                                                                    |                                                                                                    |                              |  |  |  |
| Тесты<br>Тестируемые<br>Результаты тестирования<br>Выборки<br>Учет работы<br>Мои напоминания<br>Параметры портретов обучающихся<br>Портреты обучающихся<br>Отчеты ↓<br>Сервис ↓ | Батарея<br>Батарея (создание)<br>Записать и закрыть Записать<br>Изанисать и закрыть Записать<br>О<br>Наименование: Профориентация<br>Тесты<br>Добавить • • | <u>еще</u> .<br>Еще.<br>Еще. |  |  |  |

В появившейся строке наберите первые буквы названия теста. Система сама

подберет варианты. Либо воспользуйтесь кнопкой \_\_\_\_ и выберите тест из списка.

| 1 🖳 📃 1С: Психодиагностика обра                                                 | 1С:Предприятие Q. Поиск Ctrl+Shift+F 🗘          | 🕚 🏠 Психолог ᆕ 💶 🗙        |
|---------------------------------------------------------------------------------|-------------------------------------------------|---------------------------|
| Главное 🌣 Администри                                                            | ирование                                        |                           |
| начальная страница Тесты ×                                                      | Батареи ×                                       |                           |
| Тесты<br>Тестируемые<br>Результаты тестирования<br>Выборки                      | ← →         ★         Батареи           Создать | С : ×<br>: • ×<br>Еще • ? |
| Учет работы<br>Мои напоминания                                                  | Наименование: Профориентация<br>Тесты           |                           |
| Параметры портретов обучающихся<br>Портреты обучающихся<br>Отчеты •<br>Сервис • | Добавить 🛧 🕹<br>N Тест<br>1 Д<br>ДО (6)         | Еще •                     |

После того как будут добавлены все тесты батареи, окно будет выглядеть следующим образом:

| Батарея (создание) *         | : 🗆 ×   |
|------------------------------|---------|
| Записать и закрыть Записать  | Еще - ? |
| Код: 0                       |         |
| Наименование: Профориентация |         |
| Тесты                        |         |
| Добавить                     | Еще -   |
| N Тест                       |         |
| 1 ДДО                        |         |
| 2 Будь готов                 |         |
|                              |         |
|                              |         |
|                              |         |

| 1 🖳 📃 1С: Психодиагностика обра                                                                                                    | 1С:Предприятие 🔍 Поиск Ctrl+Shift+F 🗘 🗘 🖒 Сихолог =                                                                    | ╤ □ ×   |
|----------------------------------------------------------------------------------------------------|----------------------------------------------------------------------------------------------------|---------|
| 😂 Главное 🌣 Администри                                                                                                    | рование 🚨 Психодиагностика                                                                                             |         |
| Начальная страница Тесты × В                                                                                                    | батарен ×                                                                                                    |         |
| Тесты<br>Тестируемые<br>Результаты тестирования<br>Выборки<br>Учет работы<br>Мои напоминания<br>Параметры портретов обучающихся<br>Портреты обучающихся<br>Отчеты •<br>Сервис • | <ul> <li>← → ☆ Батареи</li> <li>Создать  Найти Отменить поиск</li> <li>Наименование</li> <li>Проформентация</li> </ul> |         |
|                                                                                                    |                                                                                                    | X A V X |

Нажмите Записать и закрыть. Батарея появится в списке:

# Способы тестирования

Программы линейки «1С:Психодиагностика» поддерживают несколько вариантов тестирования. Рассмотрим их подробнее.

### Тестирование за компьютером психолога

Откройте программу в режиме «Тестируемый»:

|                      |                                   |               | R                 |                |
|----------------------|-----------------------------------|---------------|-------------------|----------------|
|                      | 1С:Пред                           | приятие       |                   | × 1/           |
|                      | 1@                                | Психодиагнос  | тика - практикум  | R <sup>a</sup> |
|                      |                                   | Пользователь: | Психолог          |                |
|                      |                                   | Пароль:       | Новый тестируемый |                |
| -                    |                                   |               | Психолог          |                |
|                      |                                   |               | Тестируемый       |                |
| <b>1С:П</b><br>© ООС | <b>РЕДПРИЯ</b><br>О «1С-Софт», 19 | TI/E 8.3      |                   | 1@             |

Двойным щелчком левой кнопкой мыши из перечня выберите тест для диагностики:

|                                                |                            |                       | :   |     | $\times$ |
|------------------------------------------------|----------------------------|-----------------------|-----|-----|----------|
| Выберите тест:                                 |                            | или выберите батарею: |     |     | _        |
| Наименование ↓                                 | Блок                       | Наименование          |     | Ļ   |          |
| = АСВ (от 11 лет до 21 года)                   | Детско-родительские отноше |                       |     |     |          |
| <ul> <li>АСВ (от 3 до 10 лет)</li> </ul>       | Детско-родительские отноше |                       |     |     |          |
| <ul> <li>Беседа о школе</li> </ul>             | Готовность к школе         |                       |     |     |          |
| = Будь готов                                   | Профориентация             |                       |     |     |          |
| = ГИТ (А)                                      | Интеллект                  |                       |     |     |          |
| = ГИТ (Б)                                      | Интеллект                  |                       |     |     |          |
| - ддо                                          | Профориентация             |                       |     |     |          |
| <ul> <li>Индекс толерантности</li> </ul>       | Толерантность              |                       |     |     |          |
| <ul> <li>Исследование самоотнош</li> </ul>     | Мотивация                  |                       |     |     |          |
| <ul> <li>Карта личностного развития</li> </ul> | Аддиктивное поведение      |                       |     |     |          |
| = Карта Стотта                                 | Адаптация в коллективе     |                       |     |     |          |
| <ul> <li>Методика Гинзбург</li> </ul>          | Готовность к школе         |                       |     |     |          |
| <ul> <li>Методика Дембо-Рубиншт</li> </ul>     | Общее                      |                       |     |     |          |
| <ul> <li>Методика Матюхиной</li> </ul>         | Готовность к школе         |                       |     |     |          |
| <ul> <li>Мотивация учения</li> </ul>           | Мотивация                  |                       |     |     |          |
| Налбышила использованиа                        |                            | X                     | A 1 | • • | 2        |

Двойным щелчком левой кнопкой мыши выберите тестируемого:

| иберите тестируемого:                            |           |       |  |
|--------------------------------------------------|-----------|-------|--|
| ОИО                                              | ↓ Класс/г | руппа |  |
| ∋ 📾 Школа №3522                                  |           |       |  |
| ⊖ 💼 08-A                                         |           |       |  |
| <ul> <li>Абрамов Михаил Романович</li> </ul>     | 08-A      |       |  |
| <ul> <li>Исайкин Дмитрий Сергеевич</li> </ul>    | 08-A      |       |  |
| <ul> <li>Петров Петр Константинович</li> </ul>   | 08-A      |       |  |
| <ul> <li>Самоварова Эльвира Денисовна</li> </ul> | 08-A      |       |  |
| <ul> <li>Сафронова Мария Сергеевна</li> </ul>    | 08-A      |       |  |
| Школьников Андрей Иванович                       | 08-A      |       |  |
|                                                  |           |       |  |
|                                                  |           |       |  |
|                                                  |           |       |  |

В начале каждого теста программа выводит подробную инструкцию:

|                                                                                                    |          | ē    | ٩     |   | > |
|----------------------------------------------------------------------------------------------------|----------|------|-------|---|---|
| "ДДО"                                                                                                    |          |      |       |   |   |
| Этот опросник позволит выявить тип профессиональной деятельности, кото привлекает.                                               | орый Вас | наи  | более | 9 |   |
| Предположим, Вам представляется выбор одного из двух видов деятельнос который Вам больше нравится.                               | ти, выбе | рите | тот,  |   |   |
| Если не нравятся оба, выберите тот, который является «меньшим злом». Есл<br>непонятно, обратитесь к консультанту. Желаем успеха! | и Вам чт | о-то |       |   |   |
| Перейти к вопросам                                                                                                    |          |      |       |   |   |
|                                                                                                    |          |      |       |   |   |
|                                                                                                    |          |      |       |   |   |
|                                                                                                    |          |      |       |   |   |

После того как психолог убедился, что ребенок понял задание, необходимо нажать кнопку **Перейти к вопросам**. В верхнем левом углу окна будет показано, сколько всего заданий в данном тесте.

Выполняя задания, необходимо нажимать кнопку **Далее**, после чего программа будет переходить к следующему вопросу.

|                                                                               | ē | ٩ |  | $\times$ |
|-------------------------------------------------------------------------------|---|---|--|----------|
| <b>1</b> 2 3 20                                                               |   |   |  |          |
| Далее                                                                         |   |   |  |          |
| Если бы Вам пришлось выбирать только из 2-х возможностей, чтобы Вы предпочли? |   |   |  |          |
| О Ухаживать за животными.                                                     |   |   |  |          |
| Фбслуживать машины, приборы (следить, регулировать).                          |   |   |  |          |
|                                                                               |   |   |  |          |
|                                                                               |   |   |  |          |
|                                                                               |   |   |  |          |
|                                                                               |   |   |  |          |
|                                                                               |   |   |  |          |
|                                                                               |   |   |  |          |

По окончании нажмите Завершить тестирование:

|                                                                                                    | ē    | ٩  |      | $\times$ |
|----------------------------------------------------------------------------------------------------|------|----|------|----------|
| 1 18 19 20                                                                                                    |      |    | <br> |          |
| Завершить тестирование                                                                                                    |      |    |      |          |
| Если бы Вам пришлось выбирать только из 2-х возможностей, чтобы Вы предпочли?                                                                                           |      |    |      |          |
| <ul> <li>Вести борьбу с болезнями растений, с вредителями леса, сада.</li> <li>Воботать на кларищи и манинах (динициой манинисто толотайдо, наборной манина)</li> </ul> | 4.80 | )  |      |          |
| С газотать на мавишных машинах (пишущей машинке, телетайне, наобрной машинет                                                                                            | лдр  | .) |      |          |
|                                                                                                    |      |    |      |          |
|                                                                                                    |      |    |      |          |
|                                                                                                    |      |    |      |          |
|                                                                                                    |      |    |      |          |

Программа предложит:

 провести следующее тестирование – выбираем, если запланировано несколько тестов с этим учащимся. В этом случае проводим все тестирования, аналогично рассмотренному примеру, и затем выбираем кнопку «Завершить работу». • завершить работу – выбираем, если запланировано одно тестирование.

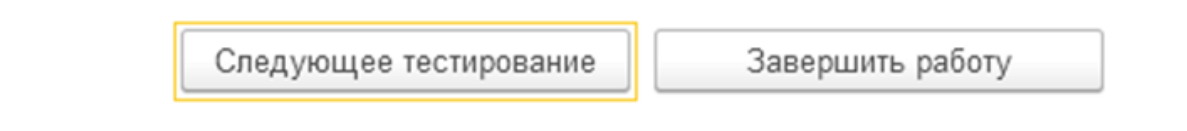

Нажимаем Завершить работу.

#### Тестирование нового пользователя

Если необходимо протестировать ребенка, карточка которого еще не заведена в программе (например, ребенок пришел в учебное заведение в середине года), то нужно зайти в программу под пользователем «Новый тестируемый»:

| 1С:Пред | приятие       |                   | × |
|---------|---------------|-------------------|---|
| 1@      | Психодиагност | гика - практикум  |   |
|         | Пользователь: | Новый тестируемый | • |
|         | Пароль:       | Новый тестируемый |   |
|         |               | Психолог          |   |
|         |               | Тестируемый       |   |

Выберите тест:

|                                                |   |      |                       | 8<br>0<br>0 |          | $\times$ |
|------------------------------------------------|---|------|-----------------------|-------------|----------|----------|
| Выберите тест:                                 |   |      | или выберите батарею: |             |          |          |
| Наименование                                   | Ļ | Бло  | Наименование          |             | Ļ        |          |
| = АСВ (от 11 лет до 21 года)                   |   | Детс |                       |             |          |          |
| <ul> <li>АСВ (от 3 до 10 лет)</li> </ul>       |   | Детс |                       |             |          |          |
| = Беседа о школе                               |   | Гото |                       |             |          |          |
| = Будь готов                                   |   | Про  |                       |             |          |          |
| = гит (А)                                      |   | Инте |                       |             |          |          |
| = ГИТ (Б)                                      |   | Инте |                       |             |          |          |
| = ддо                                          |   | Про  |                       |             |          |          |
| <ul> <li>Индекс толерантности</li> </ul>       |   | Толе |                       |             |          |          |
| <ul> <li>Исследование самоотношения</li> </ul> |   | Моті |                       |             |          |          |
| <ul> <li>Карта личностного развития</li> </ul> |   | Адд  |                       |             |          |          |
| = Карта Стотта                                 |   | Ада  |                       |             |          |          |
| <ul> <li>Методика Гинзбург</li> </ul>          |   | Гото |                       |             |          |          |
|                                                |   |      |                       |             | <b>T</b> | E        |

Заполните данные на нового тестируемого. Выберите класс, в котором учится ребенок:

| ФИО:           | Кирилкин Ива | н Данилович               |                                        |  |
|----------------|--------------|---------------------------|----------------------------------------|--|
| Дата рождения: | 17.05.2007   |                           |                                        |  |
| Пол:           | Мужской      |                           | •                                      |  |
| Группа:        |              |                           | <b>▼</b>                               |  |
| Начать тестир  | ование       | Класс                     | : _ ×                                  |  |
|                |              | Выбрать Найти Отменить пи | оиск Еще - ?                           |  |
|                |              | Наименование              | ↓ Код                                  |  |
|                |              | = 08-A                    |                                        |  |
|                |              | = 09-A                    |                                        |  |
|                |              |                           |                                        |  |
|                |              |                           | •••••••••••••••••••••••••••••••••••••• |  |

Нажмите Начать тестирование:

|                |                         |  | Х |
|----------------|-------------------------|--|---|
| Введите данн   |                         |  |   |
| ФИО:           | Кирилкин Иван Данилович |  |   |
| Дата рождения: | 17.05.2007              |  |   |
| Пол:           | Мужской 🗸               |  |   |
| Группа:        | 08-A 모                  |  |   |
| Начать тестир  | ование                  |  |   |

После завершения тестирования программа выдаст результат, который можно сохранить в текстовом редакторе (подробнее см. в предыдущем разделе). Если запланировано несколько тестирований, то нужно выбрать **Следующее тестирование**. В нашем случае выбираем **Завершить работу**.

Ребенок будет записан в выбранный нами класс, итоги диагностики зафиксированы в разделе **Результаты тестирования**. Автоматически заполнилась карточка ребенка:

| 1 🖳 📃 1С: Психодиагностика образ | звате 1С:Предприятие 🔍 Поиск Ctrl+Shift+F 🗘 🗇 🏠 Психолог 킂 💶 🗲      |
|----------------------------------|---------------------------------------------------------------------|
| 👌 Главное 🌣 Администрир          | ование 🚨 Психодиагностика                                           |
| Начальная страница Тестируемые   | х Результаты тестирования х                                         |
| Тесты                            | ← → ☆ Тестируемые                                                   |
| Тестируемые                      | Создать 🕞 Найти Отменить поиск Группы Загрузка списка детей Еще - ? |
| Результаты тестирования          | ФИО 4 Возраст Пол Дата рож Комм Образовательное учр                 |
| Выборки                          | ⊖ 📾 <mark>Учится</mark>                                             |
| Учет работы                      | ⊝ 💼 Школа №3522                                                     |
| Мои напоминания                  | ⊖ 📾 08-A                                                            |
|                                  | = Абрамов Михаил Романович 14 Мужской 31.08.2007 Школа №3522        |
| Параметры портретов обучающихся  | Исайкин Дмитрий Сергеевич 14 Мужской 14.02.2007 Школа №3522         |
| Портреты обучающихся             | Кирилкин Иван Данилович<br>14 Мужской 17.05.2007<br>Школа №3522     |
| Отчеты •                         | Петров Петр Константинович 14 Мужской 17.05.2007 Школа №3522        |
| Сервис •                         | = Самоварова Эльвира Дени 14 Женский 29.11.2006 Школа №3522         |
|                                  | = Сафронова Мария Сергеевна 14 Женский 03.07.2007 Школа №3522       |
|                                  | Школьников Андрей Ивано 14 Мужской 22.01.2007 Школа №3522           |
|                                  |                                                                     |

| Записать и з<br>Анкета Зак | <mark>закрыть</mark> За |             |                           |                    |          |
|----------------------------|-------------------------|-------------|---------------------------|--------------------|----------|
| Анкета Зак                 |                         | писать      |                           |                    | Еще - ?  |
|                            | лючение Доку            | менты Д     | lополнительные материалы  |                    |          |
| Код:                       |                         |             | 7                         |                    |          |
| ФИО:                       |                         | Кирилкин    | н Иван Данилович          |                    |          |
| Дата рождени               | 19:                     | 17.05.200   | 07 💼 Возраст: 14          |                    | _        |
| Пол:                       |                         | Мужской     |                           |                    | •        |
| Класс/группа:              | -                       | <u>08-A</u> |                           |                    |          |
| Образователь               | ное учреждение:         | Школа №3    | 3522                      |                    |          |
| Статус:                    |                         | • Учится    | я 🔘 Закончил обучение или | выбыл              |          |
| Комментарий:               | :                       |             |                           |                    |          |
| ID в 1С:Хроно              | Граф:                   |             |                           |                    |          |
| Обучение                   |                         |             |                           |                    |          |
| Добавить                   | •                       |             |                           |                    | Еще 🕶    |
| Ν                          | Класс/группа            |             | Учебный год               | Образовательное уч | реждение |
| 1                          | 08-A                    |             | 2021/22                   | Школа №3522        |          |

### Тестирование группы

Программа позволяет протестировать группу тестируемых в компьютерном классе или удаленно с помощью встроенных программ-проекторов. Рассмотрим подробнее этот способ. Откройте карточку теста и нажмите кнопку **Сохранить в HTML**, выберите папку на компьютере, куда хотите сохранить проектор и нажмите кнопку **Выбор папки**:

| ☆ ДДО (Тест)                                                                                                    | I :        |     |
|----------------------------------------------------------------------------------------------------|------------|-----|
| Основное Присоединенные файлы                                                                                                    |            |     |
| Записать и закрыть Записать 🗒 Сохранить в НТМL                                                                                                    | Еще -      | · ? |
| Код: 6 Наименование: ДДО                                                                                                    |            |     |
| Полное наименование: Дифференци 😑 Сохранить файлы                                                                                                    |            | ×   |
| Использование приложенного Вксперт<br>файла шаблона HTML: 🕙 Э 🔻 ↑ 🕌 на Психодиагностика ч С Поиск: Психодиан                                                                   | гностика , | ρ   |
| Шкалы Вопросы Инструкции Опи Упорядочить - Создать папку                                                                                                    | •== •      | 0   |
| Добавить 🛧 🤚 Подбор 🗡 Избранное ^ Имя ^ Дата изме Тип                                                                                                    |            | Раз |
| N         Шкала         Загрузки         Нет элементов, удовлетворяющих условиям по           П         Шкала         Шкала         Нет элементов, удовлетворяющих условиям по | иска.      |     |
| 1 ЧЕЛОВЕК - ПРИРОДА                                                                                                    |            |     |
| 2 ЧЕЛОВЕК - ТЕХНИКА                                                                                                    |            |     |
| 3 ЧЕЛОВЕК - ЧЕЛОВЕК                                                                                                    |            | >   |
| 4 ЧЕЛОВЕК – ЗНАКОВЫЕ Папка: Психодиагностика                                                                                                    |            |     |
| 5 ЧЕЛОВЕК - ХУДОЖЕСТВ                                                                                                    | Отмена     |     |

Проектор будет сохранен в указанную папку:

| 퉬   🛃 🔂 🛨           |                   | Психоди                        | агностика        |            |                          | _ 1                                          | ×       |
|---------------------|-------------------|--------------------------------|------------------|------------|--------------------------|----------------------------------------------|---------|
| Файл Главная Об     | щий доступ Вид    |                                |                  |            |                          |                                              | ^ 🕜     |
| Копировать Вставить | [ Переместить в т | 🗙 Удалить 🔹<br>📺 Переименовать | Создать<br>папку | Свойства   | 👬 Выд<br>😬 Снят<br>📲 Обр | елить все<br>гь выделение<br>атить выделение |         |
| Буфер обмена        | Упоря             | дочить                         | Создать          | Открыть    |                          | Выделить                                     |         |
| – 🕆 🌗 н П           | Ісиходиагностика  |                                |                  | ¥ (        | С По                     | иск: Психодиагностика                        | ,P      |
| 🔆 Избранное         | ^ и               | мя                             |                  | Дата изме  | енения                   | Тип                                          | Размер  |
| 📕 Загрузки          | 2                 | 5 классы                       |                  | 28.10.2021 | 17:31                    | Лист Microsoft Ex                            | 14      |
| 🔛 Недавние места    |                   | ддо                            |                  | 01.11.2021 | 16:21                    | Chrome HTML Do                               | 689     |
| 🔲 Рабочий стол      | 10                | Рекомендации к тес             | ту Я в школе     | 28.10.2021 | 17:19                    | Документ Micros                              | 11      |
|                     |                   | 📱 ШкольниковАИ-29.1            | 0.21             | 24.06.2021 | 14:03                    | Рисунок JPEG                                 | 2 629 1 |
| 🍃 Библиотеки        |                   |                                |                  |            |                          |                                              |         |
| 📑 Видео             |                   |                                |                  |            |                          |                                              |         |
| 📑 Документы         |                   |                                |                  |            |                          |                                              |         |
| 📔 Изображения       |                   |                                |                  |            |                          |                                              |         |
| 👌 Музыка            |                   |                                |                  |            |                          |                                              |         |
| 🤣 Домашняя группа   | - 1               |                                |                  |            |                          |                                              |         |
| 🌉 Компьютер         |                   |                                |                  |            |                          |                                              |         |
| 📥 Acer (C:)         |                   |                                |                  |            |                          |                                              |         |
| anik72@mail.ru (Or  | .) <b>∀ &lt;</b>  |                                |                  |            |                          |                                              | >       |
| Элементов: 4        |                   |                                |                  |            |                          |                                              |         |

Перекиньте данный файл на компьютеры, на которых планируете проводить тестирование группы учащихся. Например, вам необходимо протестировать группу учащихся в компьютерном классе. Вы копируете программу-проектор на компьютеры по числу тестируемых.

**ПРИМЕЧАНИЕ:** лучше устанавливать программы-проекторы на Рабочий стол компьютеров, чтобы не тратить время на поиск файлов и результатов тестирования.

Проекторы можно отправлять по электронной почте или через мессенджеры. Это удобно, когда необходимо протестировать заболевших детей или родителей, у которых не всегда есть возможность прийти в школу.

Тестируемые двойным щелчком мыши запускают файл, в открывшемся окне заполняют свои данные и нажимают **Авторизоваться**:

| 🚱 Тест психодиагностика × +                                        |              |               | _ [       | ×      |
|--------------------------------------------------------------------|--------------|---------------|-----------|--------|
| C 🏠 🛈 Файл   C:/Users/ASSA/Desktop/Психодиагностика/ДДО.html       | * 👳 🖲 🕖      | 🖬 🎽 🇯         | =1 (      | ж :    |
| 🜖 Яндекс 📓 Mail.Ru: почта, пои 📮 Портал государств 📀 Схемы вышивки | » 📙 Другие з | акладки 🛛 🖽 С | писок для | чтения |
| Авторизация                                                        |              |               |           |        |
| Петров Петр Константинович                                         |              |               |           |        |
| Дата рождения: 17.05.2007                                          |              |               |           |        |
| Выберите пол: 💿 мужской 🛛 женский                                  |              |               |           |        |
| Авторизоваться                                                     |              |               |           |        |
|                                                                    |              |               |           |        |
|                                                                    |              |               |           |        |
|                                                                    |              |               |           |        |
|                                                                    |              |               |           |        |
|                                                                    |              |               |           |        |

Прохождение теста с помощью проектора аналогично тестированию компьютером психолога.

После завершения теста программа выведет сообщение:

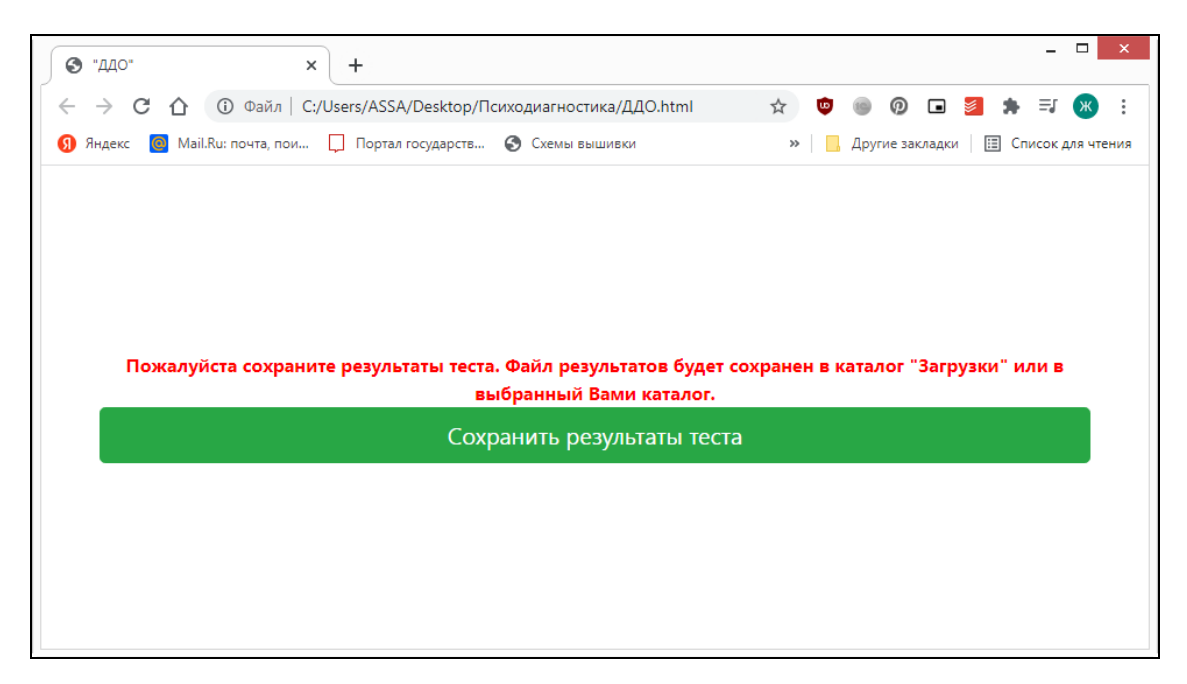

Нажмите Сохранить результаты теста и сохраните результаты на рабочий стол компьютера или в выбранную вами папку:

| 📔   🛃 🚺 🛨                    |                                                                                                    |                                                                                                    | Психодиагностик | а |              |        |      |               | - 0                                                                                                    | ×            |  |  |
|------------------------------|----------------------------------------------------------------------------------------------------|----------------------------------------------------------------------------------------------------|-----------------|---|--------------|--------|------|---------------|----------------------------------------------------------------------------------------------------|--------------|--|--|
| Файл Главная                 | Общий доступ В                                                                                        | Общий доступ Вид                                                                                                    |                 |   |              |        |      |               |                                                                                                    |              |  |  |
| Копировать Вставить<br>Буфер | <ul> <li>Копировать путь</li> <li>Скопировать путь</li> <li>Вставить ярлык</li> <li>обмена</li> </ul> | резать<br>упировать путь<br>авить ярлык Ререместить в ▼ Худалить ▼<br>Ш Копировать в ▼ Ф Переименовать<br>Упорядочить Создать Откр |                 |   |              |        |      |               | <ul> <li>Выделить все</li> <li>Снять выделение</li> <li>Обратить выделение</li> <li>Выделить</li> </ul> |              |  |  |
| 🔄 🏵 🗸 🕇 📕                    | <ul> <li>Психодиагностика</li> </ul>                                                                  |                                                                                                    |                 |   |              | ¥      | Ċ    | Поиск: Психо, | диагностика                                                                                             | Q            |  |  |
| 🔆 Избранное                  | ^                                                                                                    | Имя                                                                                                    | *               |   | Дата измен   | ения   | Тип  |               | Размер                                                                                                  |              |  |  |
| 〕 Загрузки                   |                                                                                                    | 📑 5 классы                                                                                                    |                 |   | 28.10.2021 1 | 7:31   | Лист | Microsoft Ex  | 14 КБ                                                                                                   |              |  |  |
| 📃 Недавние мес               | ста                                                                                                   | орддо 01.11.2021 16:21 Chrome HTML D                                                                                               |                 |   | me HTML Do   | 689 KE |      |               |                                                                                                    |              |  |  |
| 📃 Рабочий стол               | 1                                                                                                    | 🖷 Рекомендации к                                                                                                    | тесту Я в школе |   | 28.10.2021 1 | 7:19   | Доку | мент Micros   | 11 КБ                                                                                                   |              |  |  |
|                              |                                                                                                    | 🔄 ШкольниковАИ-                                                                                                    | 29.10.21        |   | 24.06.2021 1 | 4:03   | Рису | HOK JPEG      | 2 629 K.E                                                                                               |              |  |  |
| 📄 Библиотеки                 |                                                                                                    | 📄 Петров Петр Кон                                                                                                    | стантинович_ДДО |   | 01.11.2021 1 | 6:33   | Доку | мент XML      | 18 КБ                                                                                                   |              |  |  |
| 🛃 Видео                      |                                                                                                    |                                                                                                    |                 |   |              |        |      |               |                                                                                                    |              |  |  |
| 📑 Документы                  |                                                                                                    |                                                                                                    |                 |   |              |        |      |               |                                                                                                    |              |  |  |
| 📔 Изображения                | 1                                                                                                    |                                                                                                    |                 |   |              |        |      |               |                                                                                                    |              |  |  |
| 🚽 Музыка                     |                                                                                                    |                                                                                                    |                 |   |              |        |      |               |                                                                                                    |              |  |  |
| 輚 Домашняя груг              | nna                                                                                                   |                                                                                                    |                 |   |              |        |      |               |                                                                                                    |              |  |  |
| 🌉 Компьютер                  |                                                                                                    |                                                                                                    |                 |   |              |        |      |               |                                                                                                    |              |  |  |
| 🚢 Acer (C:)                  |                                                                                                    |                                                                                                    |                 |   |              |        |      |               |                                                                                                    |              |  |  |
|                              | бран 1 элемент: 17,6 КБ                                                                               |                                                                                                    |                 |   |              |        |      |               | [                                                                                                    | :== <b>\</b> |  |  |

После того как все дети будут протестированы, а результаты диагностики сохранены в виде электронных бланков в формате \*xml, необходимо эти бланки скопировать на флешку или другой носитель информации и перенести на компьютер, где установлена программа линейки «1С:Психодиагностика». В случае удаленного тестирования тестируемые присылают результаты психологу по электронной почте или через мессенджеры.

### Загрузка электронных бланков

Сохраните все бланки в одной папке:

| 🐌 I 🕞 🚺 = I                        | Результа                                                     | ты               |                                                                                                    | - 🗆 ×                                               |  |  |  |
|------------------------------------|--------------------------------------------------------------|------------------|----------------------------------------------------------------------------------------------------|-----------------------------------------------------|--|--|--|
| Файл Главная                       | Общий доступ Вид                                             |                  |                                                                                                    | ^ 🕜                                                 |  |  |  |
| Копировать Вставить                | К Переместить в т Худалить т<br>Копировать в т Переименовать | Создать<br>папку | Беойства<br>↓ Свойства<br>↓ Свойства<br>↓ Свойства<br>↓ Свойства<br>↓ Свойства<br>↓ Свойства<br>↓ Свойства<br>↓ Свойства<br>↓ Свойства | ыделить все<br>нять выделение<br>Обратить выделение |  |  |  |
| Буфер обмена                       | Упорядочить                                                  | Создать          | Открыть                                                                                                    | Выделить                                            |  |  |  |
| € ∋ - ↑ 🎍                          |                                                              |                  |                                                                                                    |                                                     |  |  |  |
| 쑦 Избранное                        | ^ Имя                                                        | •                | Дата изменения                                                                                                    | Тип                                                 |  |  |  |
| 〕 Загрузки                         | 📄 Петров Петр Конст                                          | гантинович_ДДО   | 01.11.2021 16:33                                                                                                    | Документ XML                                        |  |  |  |
| 归 Недавние места<br>🔲 Рабочий стол | а 📄 Сафронова Мария                                          | Сергеевна_ДДО    | 01.11.2021 16:51                                                                                                    | Документ XML                                        |  |  |  |
| Библиотеки                         | v <                                                          |                  |                                                                                                    | >                                                   |  |  |  |
| элементов: 2                       |                                                              |                  |                                                                                                    | :== 🖻                                               |  |  |  |

Для того чтобы загрузить в программу результаты тестирования с использованием программ-проекторов, воспользуйтесь кнопкой **Загрузка электронных бланков**.

| 1 🖳 📃 1С: Психодиагностика обра | зовательного учр 1С:Предприяти          | е 🔍 Поиск С            | Ctrl+Shift+F                       | Ţ             | 🕚 🟠 Психолог    | ₹_ □ ×          |
|---------------------------------|-----------------------------------------|------------------------|------------------------------------|---------------|-----------------|-----------------|
| 👌 Главное 🌣 Администри          | рование 🚨 Психодиагностика              | 3                      |                                    |               |                 |                 |
| Начальная страница Тесты × Г    | Результаты тестирования 🗙               |                        |                                    |               |                 |                 |
| Тесты                           | ← → ☆ Результат<br>Найти Отменить поиск | ы тестирс<br>Ввод дані | рвания<br>ных с бумажных бланков 3 | агрузка элект | гронных бланков | ∂ і ×<br>Ещет ? |
| Результаты тестирования         | Дата ↓ Номе                             | р Тест                 | Тестируемый                        | Возраст       | Пол             | Группа          |
| Выборки                         | 3. 28.10.2021 17:03:09                  | 1 ДДО                  | Школьников Андрей Иванович         | 14            | Мужской         | 08-A            |
| Учет работы                     | 39.10.2021 16:18:21                     | 2 ДДО                  | Кирилкин Иван Данилович            | 14            | Мужской         | 08-A            |
| Мои напоминания                 | ■ 01.11.2021 14:23:04                   | з ддо                  | Исайкин Дмитрий Сергеевич          | 14            | Мужской         | 08-A            |
|                                 | ■ 01.11.2021 14:29:24                   | 4 Будь                 | Исайкин Дмитрий Сергеевич          | 14            | Мужской         | 08-A            |
| Параметры портретов обучающихся | <b>01.11.2021 16:05:57</b>              | 5 Опро                 | Самоварова Эльвира Денис           | . 14          | Женский         | 08-A            |
| Отчеты ><br>Сервис >            | s                                       |                        |                                    |               |                 | X A V X         |

В открывшемся окне нажмите **Найти бланки**. Откройте папку, в которую сохранены все бланки. Выберите все электронные бланки. Для этого выделите верхний файл, зажмите на клавиатуре кнопку **Shift** и выделите все файлы стрелкой на клавиатуре:

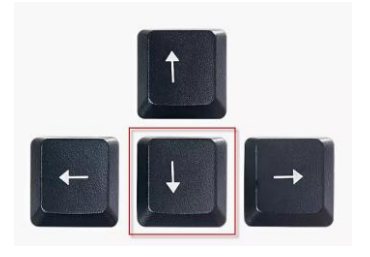

### Нажмите Открыть:

| 1 🔁 😑 1С: Психодиагностика обра | зовательного учр 1С:Предприятие 🔍 Поиск Ctrl+Shift+F 🗘 🗘 🗘 רבו געסחסר 🗧                                                                                                    | ₹_ □ ×                                  |
|---------------------------------|----------------------------------------------------------------------------------------------------|-----------------------------------------|
| 😂 Главное 🌣 Администри          | ирование 🚨 Психодиагностика                                                                                                    |                                         |
| 🕈 Начальная страница Результаты | тестирования × Загрузка электронных бланков ×                                                                                                    |                                         |
| Тесты                           | 🗲 🔶 🖓 Загрузка электронных бланков                                                                                                    | €?                                      |
| Тестируемые                     | Q Найти бланки                                                                                                    |                                         |
| Результаты тестирования         | N Загрузить ФИО (из бланка) Дата рождения (из бланка) Тестируемый Группа                                                                                                    | Имя фа                                  |
| Выборки                         | 🔒 Выберите электронные бланки                                                                                                    | ×                                       |
| Учет работы                     | 🛞 🌛 🕆 🌗 Психодиаг > Результаты 🗸 🖒 Поиск: Результаты                                                                                                    | Q                                       |
| Мои напоминания                 | Упорядочить 👻 Создать папку 🛛 🔠 👻                                                                                                    |                                         |
| Параметры портретов обучающихся | 🔹 🙀 Избранное ^ Имя Дата изменения                                                                                                    | xml</th                                 |
| Портреты обучающихся            | Загрузить Бланки     Загрузки     Петров Петр Константинович_ДДО     01.11.2021 16 33     Сафронова Мария Сергеевна_ДДО     01.11.2021 16 51     Сафронова Мария Сергеевна_ДДО | on="1<br>.0"<br>encod<br>ing="          |
| Сервис •                        | Результаты тестировани Библиотеки                                                                                                    | "?><br><root<br>mode=<br/>"0"</root<br> |
|                                 | Имя файла: "Сафронова Мария Сергеевна ДДМ, "Петров Петр Констант<br>Открыть О                                                                                                  | тинови 🗸                                |

| 1 🖳 📃 1С: Психодиагностика образ                                           | зовательного учр 1С:I                                | Іредприятие 🔍 Пои    | іск Ctrl+Shift+F          | Ç 4         | ) 🏠 Психолог | ₹ - |        |
|----------------------------------------------------------------------------|------------------------------------------------------|----------------------|---------------------------|-------------|--------------|-----|--------|
| 🖾 Главное 🌣 Администри                                                     | рование 🚨 Психо                                      | диагностика          |                           |             |              |     |        |
| Начальная страница Результаты т                                            | гестирования × Загру                                 | зка электронных блан | ков ×                     |             |              |     |        |
| Тесты<br>Тестируемые                                                       | <ul> <li>← → ☆ За</li> <li>Q Найти бланки</li> </ul> | грузка электро       | нных бланков              |             |              | Ð   | ×      |
| Результаты тестирования                                                    | N Загрузить                                          | ФИО (из бланка)      | Дата рождения (из бланка) | Тестируемый | Группа       |     | Имя фа |
| Выборки                                                                    | 1 🗹                                                  | Петров Петр Ко       | 17.05.2007                |             |              |     | Петров |
| Учет работы                                                                | 2 🗹                                                  | Сафронова Мар        | 03.07.2007                |             |              |     | Сафро  |
| Мои напоминания<br>Параметры портретов обучающихся<br>Портреты обучающихся | <ul> <li>Загрузить бланн</li> </ul>                  | и                    |                           |             |              | _   | ×      |
| Отчеты •                                                                   |                                                      |                      |                           |             |              |     | Еще 👻  |
| Сервис •                                                                   | Результаты тестирова                                 | ния                  | Тест                      | Тестиру     | уемый        |     |        |
|                                                                            |                                                      |                      |                           |             |              |     |        |

Результаты тестирования отобразятся в окне программы:

Нажмите Загрузить бланки. Программа выполнит загрузку электронных бланков:

| 1 🖳 📃 1С: Психодиагностика образ                                                                     | овательного учр 1С:Предприятие 📿 Поис                                                                                                    | к Ctrl+Shift+F                 | \$ D     | ☆ Психолог 茟 🗕      | ×      |
|----------------------------------------------------------------------------------------------------|----------------------------------------------------------------------------------------------------|--------------------------------|----------|---------------------|--------|
| 🖾 Главное 🌣 Администри                                                                               | рование 🚨 Психодиагностика                                                                                                    |                                |          |                     |        |
| 🔒 Начальная страница Результаты т                                                                    | естирования × Загрузка электронных бланко                                                                                                    | ав х                           |          |                     |        |
| Тесты                                                                                                | <ul> <li>Э Загрузка электрон</li> <li>Найти бланки</li> </ul>                                                                                                    | ных бланков                    |          | Ć                   | ) : ×  |
| Результаты тестирования                                                                              | N Загрузить ФИО (из бланка)                                                                                                    | Дата рождения (из бланка) Тест | тируемый | Группа              | Имя фа |
| Выборки<br>Учет работы<br>Мои напоминания<br>Параметры портретов обучающихся<br>Портреты обучающихся | < <измартное обранки во странки во странки |                                |          |                     | Þ      |
| Отчеты                                                                                               | Результаты тестирования                                                                                                    | Тест                           | Тестируе | мый                 | Еще -  |
| Серынс                                                                                               | Результаты тестирования 6 от 01.11.20                                                                                                    | ддо                            | Петров П | Іетр Константинович |        |
|                                                                                                    | Результаты тестирования 7 от 01.11.20                                                                                                    | ддо                            | Сафроно  | ва Мария Сергеевна  |        |
|                                                                                                    |                                                                                                    |                                |          |                     |        |

| 1 🖳 📃 1С: Психодиагностика образ | зовательного учр 1С:Предпр  | иятие 🔍 Поиск Сі   | trl+Shift+F               | Ţ              | 🕚 🟠 Психолог   | . = _ □ × |
|----------------------------------|-----------------------------|--------------------|---------------------------|----------------|----------------|-----------|
| 👌 Главное 🌣 Администри           | прование 🚨 Психодиагно      | стика              |                           |                |                |           |
| 🔒 Начальная страница Результаты  | тестирования 🗙 Загрузка эле | ктронных бланков 🗴 | ×                         |                |                |           |
| Тесты                            | 🗲 🔶 🛧 Резуль                | таты тестиро       | вания                     |                |                | c? ∶ ×    |
| Тестируемые                      | Найти Отменить пои          | иск Ввод данн      | ых с бумажных бланков     | Загрузка элект | ронных бланков | Еще - ?   |
| Результаты тестирования          | Дата ↓ I                    | Номер Тест         | Тестируемый               | Возраст        | Пол            | Группа    |
| Выборки                          | 28.10.2021 17:03:09         | 1 ДДО              | Школьников Андрей Иванов  | вич 14         | Мужской        | 08-A      |
| Учет работы                      | ■ 29.10.2021 16:18:21       | 2 ДДО              | Кирилкин Иван Данилович   | 14             | Мужской        | 08-A      |
| Мои напоминания                  | ■ 01.11.2021 14:23:04       | з ддо              | Исайкин Дмитрий Сергеевич | ч 14           | Мужской        | 08-A      |
| Параметры портретов обущающихся  | ■ 01.11.2021 14:29:24       | 4 Будь             | Исайкин Дмитрий Сергеевич | ч 14           | Мужской        | 08-A      |
| Параметры портретов обучающихся  | ■ 01.11.2021 16:05:57       | 5 Опро             | Самоварова Эльвира Денис  | s 14           | Женский        | 08-A      |
| Портреты оручающихся             | 01.11.2021 17:17:03         | 6 ДДО              | Петров Петр Константинови | ч 14           | Мужской        | 08-A      |
| Отчеты •                         | <b>01.11.2021 17:17:03</b>  | 7 ДДО              | Сафронова Мария Сергеевн  | на 14          | Женский        | 08-A      |
| Сервис +                         |                             |                    |                           |                |                |           |
|                                  |                             |                    |                           |                |                |           |
|                                  |                             |                    |                           |                |                |           |
|                                  |                             |                    |                           |                |                |           |
|                                  |                             |                    |                           |                | •              |           |

#### Результаты отобразятся в разделе Результаты тестирования:

Также результаты можно посмотреть в карточках учащихся:

| 🖈 Сафронова Мария Сергеевна (Тестируемый) 🛛 🗒 🗔 🔗 : 🗆 🗙                                                       | ☆ Петров Петр Константинович (Тестируемый) 🛛 🗒 🗟 🧔 🔗 : 미 🗙                    |
|----------------------------------------------------------------------------------------------------|-------------------------------------------------------------------------------|
| Записать и закрыть Записать Еще • ?                                                                           | Записать и закрыть Записать Еще - ?                                           |
| Анкета Заключение Документы Дополнительные материалы                                                          | Анкета Заключение Документы Дополнительные материалы                          |
| С Заново сформировать 🔚 Сохранить в MS Word                                                                   | С Заново сформировать 📓 Сохранить в MS Word                                   |
| Результат тестирования .<br>«ДДО»                                                                             | Результат тестирования -<br>«ДДО»                                             |
| Испытуемый: Сафронова Мария Сергеевна<br>Дага тестирования: 1 ноября 2021 г.<br>Время тестирования (мин. ): 1 | Испытуемый: Петров Петр Константинович<br>Дата тестирования: 1 ноября 2021 г. |
|                                                                                                    | Табл. 1. Типы профессий.                                                      |
| Тип профессии.                                                                                                | Інп профессии Суммарный балл                                                  |
| ЧЕЛОВЕК - ПРИРОДА 2                                                                                           | ЧЕЛОВЕК - ПЕНГОДК                                                             |
| UEJOBEK - TEXHIKA 4                                                                                           | YEJOBEK - YEJOBEK 4                                                           |

Обратите внимание – программа сама соотнесла результаты тестирования с карточками учащихся.

### Ввод данных с бумажных бланков

В программе есть возможность проводить тестирование на бланках. Рассмотрим проведение тестирования «Опросник жалоб ребенка».

Выберите тест, откройте **Бланк** методики и выведите на печать нужное количество бланков:

| 🕁 Опро      | осник                                         | х жалоб ребенка (Тест)                                                                                                    |                |                     | ê : 🗆                           | $\times$ |  |  |
|-------------|-----------------------------------------------|----------------------------------------------------------------------------------------------------|----------------|---------------------|---------------------------------|----------|--|--|
| Основное    | При                                           | соединенные файлы                                                                                                    |                |                     |                                 |          |  |  |
| Записать    | и зак                                         | рыть Записать 📓 Сохранить в НТМL 📄 Описание 🕅 Бланк                                                                                      |                |                     | Еще -                           | ?        |  |  |
| Код:        |                                               | 211 Наименование: Опросник жалоб ребенка                                                                                                 |                |                     |                                 | Â        |  |  |
| Полн 🖭      |                                               | v8_D770_11 - Microsoft Word                                                                                                    |                |                     | _ 🗆                             | x        |  |  |
| Испо 🚺 👲 ай | йл <u>П</u> р                                 | равка <u>В</u> ид Вст <u>а</u> вка Формат С <u>е</u> рвис <u>Т</u> аблица <u>О</u> кно <u>С</u> правка                                   |                | В                   | ведите вопрос                   | • ×      |  |  |
| файл        | Co <u>x</u> pa                                | нить как                                                                                                    | ¶ 100%         | 6 🔹 🔇               | ) 🔋 🗄 🔳 🗄 🛯 💆                   | 2 - 1    |  |  |
| Шк          | <u>П</u> ечат                                 | тина Сtrl+Р документе т По <u>к</u> азать т 📎 📎 🗸 т 🏠 🤷 т 🧊 🦉 т 🎲 👔                                                                      |                | 7 🖓   🗖             | 7 📠 💻 💿 📑 📑 📑                   | <b>1</b> |  |  |
|             | 14                                            | 13 · · · 12 · · · 11 · · · 10 · · · 9 · · · 8 · · · 7 · · · 6 · · · 5 · · · 4 · · · 3 · · · 2 · · · 1 · · ·                              | 1<br>1 ФИО оро | 1 2 1 1<br>ледуемог | · 3 · 1 · 5 · 1 · 6 · 1 · .<br> | ~        |  |  |
| N           |                                               | Одросник жалоб ребенка (BFK-K)                                                                                                    | Эксперт        |                     |                                 | -        |  |  |
| - 2.        | Ува                                           | жаемые родители! Данный <u>опросник</u> направлен на определение состояния                                                               | Возраст        |                     |                                 | -        |  |  |
|             | 300p                                          | овъя вашего ребенка.                                                                                                    | Пол            |                     | M                               | -        |  |  |
|             | Еслі<br>знак                                  | і отмеченный симптом хараютерен для ребенка, поставьте какой-либо<br>: в столбеи, соответствующий «Ла», если не хараютерен, то в столбеи | Группа         |                     |                                 | -        |  |  |
| - 4         | «He                                           | m».                                                                                                    | Дата обс       | ледования           | я                               | -        |  |  |
|             | · Неразглашаемость результатов гарантируется. |                                                                                                    |                |                     |                                 |          |  |  |
| -<br>-<br>- |                                               |                                                                                                    |                |                     |                                 |          |  |  |
|             | No                                            | Симптомы                                                                                                    | Ла             | Нет                 | 1                               |          |  |  |
| £ -         | 1.                                            | расстройства зрения                                                                                                    |                |                     | 1                               |          |  |  |
|             | 2.                                            | прочие глазные болезни                                                                                                    |                |                     | ]                               | ~        |  |  |
|             | 12                                            |                                                                                                    | L              |                     | 1                               |          |  |  |

После того, как соберете заполненные бланки, данные необходимо будет внести в программу. Для этого воспользуйтесь кнопкой **Ввод данных с бумажных бланков**:

| 1 🗠 😑 1С: Психодиагностика обра              | зов 1С:Предприятие           | Тоиск Ctrl+S | Shift+F   | 4 D                        | 🖒 Псих  | колог ᆕ 💶 🔅 |
|----------------------------------------------|------------------------------|--------------|-----------|----------------------------|---------|-------------|
| 😂 Главное 🌣 Администри                       | ирование 🚨 Психодиа          | гностика     |           |                            |         |             |
| Начальная страница Тесты × Г                 | Результаты тестирования 🗙    |              |           |                            |         |             |
| Тесты                                        | ← → ☆ Резу                   | льтаты т     | гестиро   | вания                      |         | c? ∎ ×      |
| Тестируемые                                  | Найти Отменить               | поиск        | Ввод данн | ных с бумажных бланков     |         | Еще - ?     |
| Результаты тестирования                      | Дата ↓                       | Номер        | Тест      | Тестируемый                | Возраст | Пол         |
| Выборки                                      | ■ 28.10.2021 17:03:09        | 1            | ддо       | Школьников Андрей Иванович | 14      | Мужской     |
| Учет работы                                  | <b>29.10.2021 16:18:21</b>   | 2            | ддо       | Кирилкин Иван Данилович    | 14      | Мужской     |
| Мои напоминания                              | ■ 01.11.2021 14:23:04        | 3            | ддо       | Исайкин Дмитрий Сергеевич  | 14      | Мужской     |
| Параметры портретов обучающихся              | <b>Q</b> 01.11.2021 14:29:24 | 4            | Будь      | Исайкин Дмитрий Сергеевич  | 14      | Мужской     |
| Портреты обучающихся<br>Отчеты •<br>Сервис • |                              |              |           |                            |         |             |
|                                              |                              |              |           |                            |         |             |

Выберите тест, начав печатать название, или воспользуйтесь кнопкой выбора:

| 1 🖳 📃 1С: Психодиагностика обра | азов 1С:Предприятие 📿     | Поиск Ctrl+Shift+F                       | ¢ ( | D ☆ | Психолог | Ŧ    | _ 0 | ) × |
|---------------------------------|---------------------------|------------------------------------------|-----|-----|----------|------|-----|-----|
| 😂 Главное 🌣 Администр           | ирование 🚨 Психоди:       | агностика                                |     |     |          |      |     |     |
| начальная страница Тесты ×      | Результаты тестирования × | Ввод данных с бумажных бланков 🗙         |     |     |          |      |     |     |
| Тесты                           | ← → ☆ Вво                 | д данных с бумажных бланков              |     |     | E ē      | [a ( | 2 : | ×   |
| Тестируемые                     |                           |                                          |     |     |          |      |     | ?   |
| Результаты тестирования         | Тест: оп                  |                                          |     | 9   |          |      |     |     |
| Выборки                         | Тестируемый: Опросн       | ник Басса - Дарки (202)                  |     | -   |          |      |     |     |
| Учет работы                     | Ответы учащег Опросн      | ик жалоб ребенка (211)                   |     |     |          |      |     |     |
| Мои напоминания                 | Опросн                    | ник Кеттелла. Подростковый вариант (218) |     |     |          |      |     | -   |
| Параметры портретов обучающихся | Опросн                    | ник креативности Джонсона (223)          |     |     |          |      |     |     |
| Портреты обущающихся            | Опросн                    | ник Спилбергера – Ханина (5)             |     |     |          |      |     |     |
|                                 | Опросн                    | ник темперамента Томаса-Чесса (231)      |     |     |          |      |     |     |
| Отчеты                          | Опросн                    | ик толерантности (226)                   |     |     |          |      |     | -1- |
| Сервис •                        | Опросн                    | ик Томаса (1)                            |     |     |          |      |     |     |
|                                 | Опросн                    | ник Филлипса (203)                       |     |     |          |      |     |     |
|                                 | Опросн                    | ник Шварца (213)                         |     |     |          |      |     | -   |
|                                 |                           | +                                        |     |     |          |      |     | Þ   |
|                                 | Подготови                 |                                          |     |     |          |      |     |     |

Выберите тестируемого и начните вносить ответы с бланка, используя клавиатуру:

| 1) ПС: Психодиагностика образ<br>10: Психодиагностика образ | зов 1С:Предприятие 📿 П                | оиск Сі | trl+Shift | +F     |       |         |       | 4  | 0 2 | ☆  | Психоло | or ᆕ | _  |    |
|-------------------------------------------------------------|---------------------------------------|---------|-----------|--------|-------|---------|-------|----|-----|----|---------|------|----|----|
| 😂 Главное 🌣 Администри                                      | прование 🚨 Психодиаг                  | ностика | 9         |        |       |         |       |    |     |    |         |      |    |    |
| Начальная страница Тесты × F                                | <sup>р</sup> езультаты тестирования × | Ввод "  | данных    | с бума | ажных | бланков | 3 ×   |    |     |    |         |      |    |    |
| Тесты                                                       | 🗲 🔶 📩 Ввод                            | данн    | ых с      | бума   | ажны  | х бла   | анков | 3  |     |    |         |      | Ũ  | ×  |
| Тестируемые                                                 |                                       |         |           |        |       |         |       |    |     |    |         |      |    | ?  |
| Результаты тестирования                                     | Тест: Опросник ж                      | алоб ре | бенка     |        |       |         |       |    | 🕒   |    |         |      |    |    |
| Выборки                                                     | Тестируемый: Самоварова               | Эльви   | ра Ден    | исовна |       |         |       |    | @   |    |         |      |    |    |
| Учет работы                                                 | Ответы учащегося::                    |         | 1         |        |       |         |       |    | _   |    |         |      |    |    |
| Мои напоминания                                             | Номер вопроса                         | 1       | 2         | 3      | 4     | 5       | 6     | 7  | 8   | 9  | 10      | 11   | 12 | 13 |
| Параметры портретов обучающихся                             | Номер ответа                          | 1       | 2         | 1      | 2     |         |       |    |     |    |         |      |    |    |
| Портреты обучающихся                                        |                                       | _       |           |        |       |         | -     |    |     |    |         |      |    |    |
| Отчеты +                                                    | Номер вопроса                         | 21      | 22        | 23     | 24    | 25      | 26    | 27 | 28  | 29 | 30      | 31   | 32 | 33 |
| Сервис •                                                    | Номер ответа                          |         |           |        |       |         |       |    |     |    |         |      |    |    |
|                                                             |                                       |         |           |        |       |         |       |    |     |    |         |      |    |    |
|                                                             |                                       |         |           |        |       |         |       |    |     |    |         |      |    | •  |
|                                                             | Подготовить результат                 | ы тести | іровані   | я      |       |         |       |    |     |    |         |      |    |    |

Если вы внесете номер ответа, которого нет в тесте, программа предупредит об ошибке и ответ не запишет:

| 1 🖳 📃 1С: Психодиаг                                                                                                    | ностика обр | азов 1С:Предг                                                         | приятие 🔍 П   | Іоиск С           | trl+Shift | t+F                         |                            |         |                     | Ą            | 0                | ☆    | Психоло                            | or 📮             | -             |          | $\times$ |
|----------------------------------------------------------------------------------------------------|-------------|-----------------------------------------------------------------------|---------------|-------------------|-----------|-----------------------------|----------------------------|---------|---------------------|--------------|------------------|------|------------------------------------|------------------|---------------|----------|----------|
| 😂 Главное 🌣                                                                                                    | Админист    | оирование                                                             | Сиходиаг      | ностика           | 9         |                             |                            |         |                     |              |                  |      |                                    |                  |               |          |          |
| 🔒 Начальная страница                                                                                                    | Тесты ×     | Результаты тест                                                       | прования ×    | Ввод ,            | данных    | с бума                      | ажных                      | бланков | вх                  |              |                  |      |                                    |                  |               |          |          |
| Тесты<br>Тестируемые<br>Результаты тестирования<br>Выборки<br>Учет работы<br>Мои напоминания<br>Параметры портретов обуч<br>Портреты обучающихся<br>Отчеты •<br>Сервис • | нающихся    | ← →<br>Тест:<br>Тестируемый<br>Ответы учаш<br>Номер<br>Номер<br>Номер | Ввод          | у<br>у<br>1<br>21 | Bonpoc    | бума<br>а "5" ни<br>1<br>23 | ажны<br>ет вари<br>2<br>24 | анта от | вета 3.<br>ОК<br>26 | 3<br>×<br>27 | ··· @<br>8<br>28 | 9 29 | <ul> <li>10</li> <li>30</li> </ul> | ) (A<br>11<br>31 | 2<br>12<br>32 | 1:<br>3: |          |
|                                                                                                    |             | 🕒 Подгото                                                             | вить результа | ты тесті          | ировани   | 19                          |                            |         |                     |              |                  |      |                                    |                  |               |          |          |

После того, как введены все ответы и вписан ответ с последнего, открытого вопроса, нажмите кнопку **Подготовить результаты тестирования**:

| 1 🖳 📃 1С: Психодиагност     | тика обра | азов 1С:Предпр                            | риятие 🔾                          | Поиск   | Ctrl+S  | hift+F  |       |         |       |    | ¢ : | D 2 | Пси: | колог | <del>.</del> - |   | × |
|-----------------------------|-----------|-------------------------------------------|-----------------------------------|---------|---------|---------|-------|---------|-------|----|-----|-----|------|-------|----------------|---|---|
| 👌 Главное 🌣 Ад              | цминистр  | ирование 🚨                                | Психоди                           | агності | ика     |         |       |         |       |    |     |     |      |       |                |   |   |
| Начальная страница Тео      | сты ×     | Результаты тести                          | рования ×                         | Вво     | д данн  | ых с бу | мажны | х блані | ков × |    |     |     |      |       |                |   |   |
| Тесты                       |           | ← →                                       | 🕁 Вво                             | д да    | нных    | с бу    | иажн  | ых б    | ланко | ов |     |     |      | Ē     | Q 0            | : | × |
| Тестируемые                 |           |                                           |                                   |         |         |         |       |         |       |    |     |     |      |       |                |   | ? |
| Результаты тестирования     |           | Тест:                                     | Тест: Опросник жалоб ребенка [12] |         |         |         |       |         |       |    |     |     |      |       |                |   |   |
| Выборки                     |           | Тестируемый: Самоварова Эльвира Денисовна |                                   |         |         |         |       | æ       |       |    |     |     |      |       |                |   |   |
| Учет работы                 |           | Ответы учащегося::                        |                                   |         |         |         | 1     |         | 1     |    | _   |     |      |       |                |   |   |
| Мои напоминания             |           | Іомер от                                  | вета                              | 1       | 1       | 1       | 1     | 2       | 1     | 1  | 2   | 2   | 2    | 2     | 2              | 2 |   |
| Параметры портретов обучаюц | цихся     |                                           |                                   |         |         |         |       |         |       |    |     |     |      |       |                |   |   |
| Портреты обучающихся        |           | Іомер во                                  | проса                             | 81      | 82      | 83      | 84    | 85      | 86    | 87 |     |     |      |       |                |   |   |
| Отчеты •                    |           | lowen ot                                  | PATO                              | 1       | 2       | 1       | 2     | 1       | 1     |    |     |     |      |       |                |   | L |
| Сервис •                    |           |                                           |                                   |         |         |         | 2     |         |       |    |     |     |      |       |                |   |   |
|                             |           | Открытый отве                             | et:                               |         |         |         |       |         |       |    |     |     |      |       |                | • |   |
|                             |           | Нет                                       |                                   |         |         |         |       |         |       |    |     |     |      |       |                |   |   |
|                             |           | Полготов                                  | ить результ                       | аты те  | стирова | ания    | 1     |         |       |    |     |     |      |       |                |   |   |
|                             |           | - 10d10108                                | nio posynoi                       | and to  | ompobe  |         |       |         |       |    |     |     |      |       |                |   |   |

Результаты тестирования появятся в карточке ребенка и в разделе «Результаты тестирования»:

| Самоварова Эльвира Денисовна (Тестируемы                                        | ый) 🖫      | ē | ٩    | Ì     | •    | I |  |  |
|---------------------------------------------------------------------------------|------------|---|------|-------|------|---|--|--|
| Записать и закрыть Записать                                                     |            |   |      | Еш    | te 🔺 | ? |  |  |
| нкета Заключение Документы Дополнительные материалы                             |            |   |      |       |      |   |  |  |
| C Заново сформировать 🔚 Сохранить в MS Word                                     |            |   |      |       |      |   |  |  |
| Результат тестирования -<br>«Опросник жалоб ребенка»                            |            |   |      |       |      |   |  |  |
| Испытуемый: Самоварова Эльвира Денисовна<br>Дата тестирования: 1 ноября 2021 г. |            |   |      |       |      |   |  |  |
| Табл. 1. Результаты тестирования.                                               |            |   |      |       |      |   |  |  |
|                                                                                 | Основной   | x | арак | терис | тика |   |  |  |
| Шкала                                                                           | балл       |   | -    |       |      |   |  |  |
| Шкала<br>Общее количество жалоб                                                 | балл<br>41 |   |      |       |      |   |  |  |

### Потоковое тестирование в сервисе «Портал тестируемого»

Сервис «Портал тестируемого» – дополнение к программному продукту «1С:Психодиагностика образовательного учреждения», позволяющее расширить функционал программы для проведения тестирований онлайн с автоматической загрузкой результатов тестирований в программу.

Тестирование назначается психологом в программе «1С:Психодиагностика образовательного учреждения», обучающиеся проходят назначенные тесты в кабинетах сервисе онлайн. Сервис размещается личных на на сайте образовательной организации и подключается к программе.

При включенной интеграции с сервисом **Портал тестируемого** в интерфейсе появляется новый раздел **Портал**.

#### Назначение тестирования

Назначение тестирования (отправка перечня тестов в личные кабинеты тестируемых) осуществляется при помощи документа **Назначение тестирования** (портал), список документов доступен в разделе **Портал**:

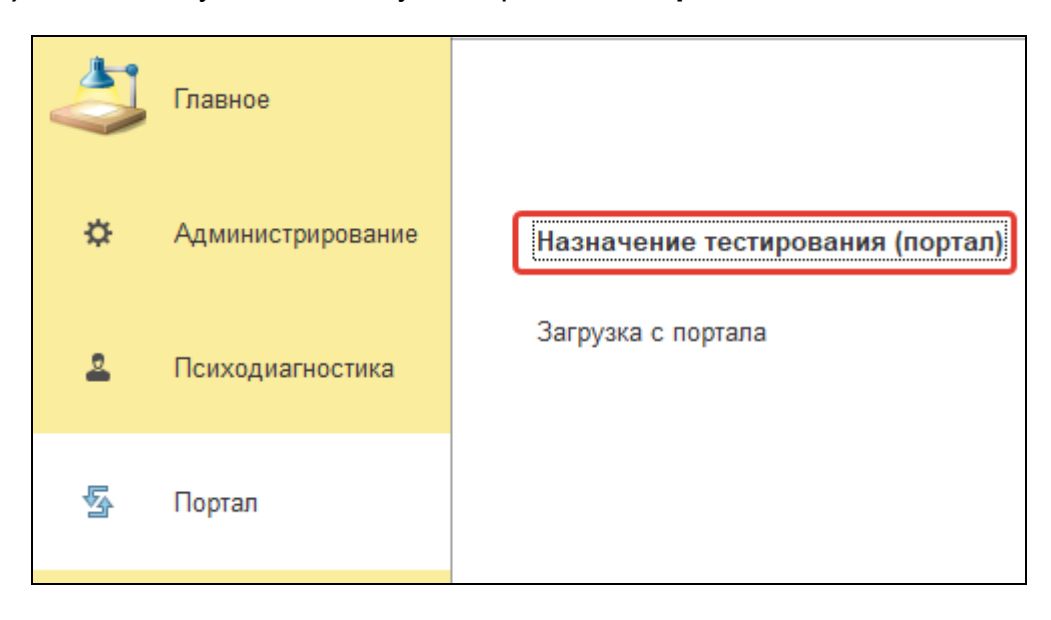

Для создания нового документа нажмите кнопку **Создать**. Откроется форма для создания нового документа.

| 💼 🗲 → Назначение тестирования (портал) (создание)                             |                            |  |  |  |  |  |  |  |
|-------------------------------------------------------------------------------|----------------------------|--|--|--|--|--|--|--|
| Провести и закрыть Записать Провести Логины и пароли Отправить уведомления    | Э Отправленные уведомления |  |  |  |  |  |  |  |
| Номер: Дата: 13.12.2022 0:00:00 📾<br>Тест назначил: 🔹 🗣<br>Срок выполнения: 🗽 |                            |  |  |  |  |  |  |  |
| Список тестируемых Назначенные тесты Сводная таблица                          |                            |  |  |  |  |  |  |  |
| Добавить 🛧 💺 Подбор Группы                                                    |                            |  |  |  |  |  |  |  |
| N Тестируемый                                                                 | Уведомление от             |  |  |  |  |  |  |  |

Сначала требуется заполнить основные поля документа.

Поля Код и Дата будут заполнены программой автоматически.

**Тест назначил** – здесь указывается пользователь, назначивший тестирование. Значение выбирается из списка пользователей, который открывается при нажатии на стрелку в правой части поля. Для того, чтобы открыть полный список пользователей, нажмите на гиперссылку **Показать все**:

| Тест назначил:   | Психолог                        |   | <b>•</b> |
|------------------|---------------------------------|---|----------|
| Срок выполнения: | Введите строку для поиска       |   |          |
| Список тестируе  | Нажмите Показать все для выбора |   |          |
| Добавить         |                                 |   |          |
| N Tect           | и Показать все                  | + |          |

Срок выполнения – здесь требуется указать дату, до которой ссылки на назначенные тесты будут доступны в личных кабинетах тестируемого. Значение вводится как с клавиатуры, так и при помощи встроенного календаря, расположенного в правой части поля.

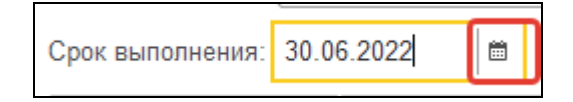

Далее необходимо перечислить обучающихся, которым будут назначены тесты. Для этого на закладке **Список тестируемых** можно воспользоваться тремя командами (кнопками):

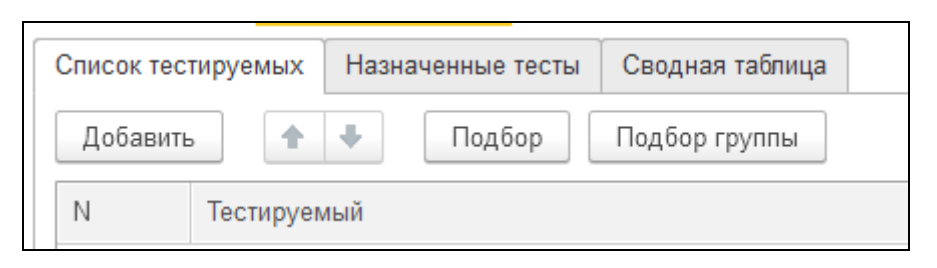

 Кнопка Добавить – используется для добавления тестируемых по одному. Создает одну строку, в которой нужно указать ФИО тестируемого. Для этого можно начать вводить с клавиатуры фамилию обучающегося и выбрать нужную из отобранного списка или выбрать из полного списка, нажав на гиперссылку Показать все:

| Список тес | тируемых Назначенные тесты Сводная таблица |
|------------|--------------------------------------------|
| Добавит    | ь 🚹 🗣 Подбор Подбор группы                 |
| Ν          | Тестируемый                                |
| 1          | Антоно                                     |
|            | Антонов Александр Степанович (25)          |
|            | Антонова Анастасия Сергеевна (273)         |
|            | Показать все                               |

2. Кнопка Подбор – используется для заполнения документа произвольным списком обучающихся, например учащихся в разных классах или нераспределенных по классам. При нажатии кнопки открывается форма выбора, в которой при помощи клавиш клавиатуры Shift или Ctrl можно выделить список тестируемых и добавить их в документ, нажав кнопку Выбрать. Программа добавит на закладку выделенные ФИО тестируемых:

| Список тестируемых Назначенные тесты | Сводная таблица                                  |
|--------------------------------------|--------------------------------------------------|
| Добавить 🛧 💺 Подбор                  | Тестируемые                                      |
| N Тестируемый                        | Выбрать Создать 🐻 Найти Отменить поиск           |
|                                      | ФИО ↓ Возра                                      |
|                                      | 😑 Драгова Марина Андреевна                       |
|                                      | <ul> <li>Дронова Екатерина Валерьевна</li> </ul> |
|                                      | <ul> <li>Елесина Татьяна Олеговна</li> </ul>     |
|                                      | 😑 Елисеев Павел Игоревич                         |
|                                      | <ul> <li>Есаулов Артем Андреевич</li> </ul>      |

3. Кнопка Подбор группы – используется, чтобы добавить в документ всех обучающихся одного класса или группы. Для этого тестируемые должны быть распределены в класс / группу в текущем учебном году. При нажатии кнопки появляется форма выбора класса/группы. Группу обучения можно выбрать только одну, щелкните мышью по наименованию нужного класса и нажмите кнопку Выбрать:

| Класс                                  | : 0 ×   |
|----------------------------------------|---------|
| Выбрать Создать 🔂 Найти Отменить поиск | Еще - ? |
| Наименование ↓                         | Код     |
| <ul> <li></li></ul>                    |         |
| - 01-a                                 | 39      |
| <b>01-6</b>                            | 20      |
| = 02-a                                 | 22      |

Если при заполнении указана лишняя строка, ее можно удалить, нажав на правую кнопку мыши и выбрав в открывшемся меню пункт **Удалить**:

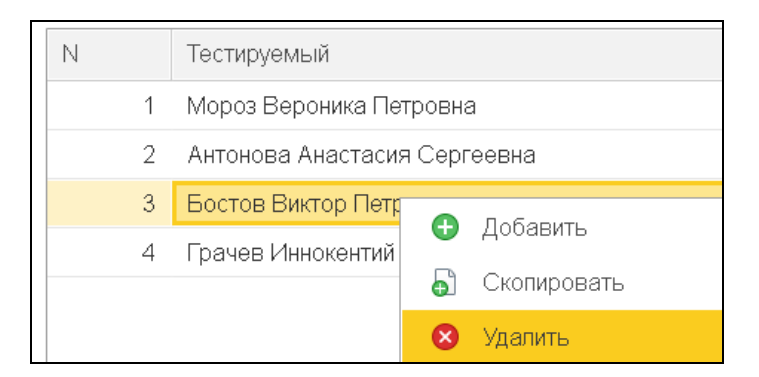

После того, как указаны тестируемые, на закладке **Назначенные тесты** нужно указать тесты (один или несколько), по которым будет проходить тестирование. Для этого могут быть использованы кнопки **Добавить** или **Выбор батареи**:

| Список тестируемых | Назначенные тесты | Сводная таблица |
|--------------------|-------------------|-----------------|
| Добавить 🔶         | 🔸 Выбор батар     | реи             |
| N Тест             |                   |                 |

 Кнопка Добавить – используется для добавления тестов по одному. При нажатии кнопки программа добавляет одну строку, где необходимо указать тест. Можно начать вводить наименование методики с клавиатуры и выбрать нужно название из отобранных программой или нажать гиперссылку Показать все и выбрать нужный тест из полного списка.

| Список тест | гируемых Назначенные тесты Сводная таблица |
|-------------|--------------------------------------------|
| Добавить    | 🛧 🕹 Выбор батареи                          |
| Ν           | Тест                                       |
| 1           | Опросник т                                 |
|             | Опросник темперамента Томаса-Чесса (231)   |
|             | Опросник толерантности (226)               |
|             | Опросник Томаса (1)                        |
|             | Показать все                               |

2. Кнопка Выбор батареи – используется для заполнения батареями тестов. Для этого предварительно должны быть созданы батареи тестов (раздел Психодиагностика – список Тесты – кнопка на командной панели Батареи). При нажатии кнопки Выбор батареи откроется форма выбора из списка созданных батарей тестов. Выделите нужную батарею и нажмите на кнопку Выбрать. Программа автоматически заполнит закладку всеми тестами, которые входят в выбранную батарею.

| Батареи                                      | : 🗆 ×   |
|----------------------------------------------|---------|
| Выбрать Создать 🔂 Найти Отменить поиск       | Еще - ? |
| Наименование                                 | Код     |
| 😑 Профориентация                             | 1       |
| <ul> <li>Опросник для воспитателя</li> </ul> | 2       |
| <ul> <li>Адаптация 5 класс</li> </ul>        | 3       |

После того, как заполнена шапка документа, а также закладки Список тестируемых и Назначенные тесты, можно отправлять информацию на сервер портала. Для этого нажмите кнопки на командной панели документа Провести или Провести и закрыть.

| 🗲 🔿 ☆ Назначение тестирования (портал) 0000000 |          |          |                 |  |  |  |  |  |
|------------------------------------------------|----------|----------|-----------------|--|--|--|--|--|
| Провести и закрыть                             | Записать | Провести | Логины и пароли |  |  |  |  |  |
|                                                |          |          |                 |  |  |  |  |  |

Команда **Провести** сохраняет внесенные в документ изменения, отправляет информацию из документа на Портал, при этом сам документ остается открытым.

Команда Провести и закрыть аналогична команде Провести, при этом документ будет закрыт.

Программа выведет сообщение:

| Сообщения:                                |
|-------------------------------------------|
| <ul> <li>Передали файл по FTP.</li> </ul> |

**ПРИМЕЧАНИЕ:** на Портал тестируемого <u>не выгружаются</u> персональные данные тестируемых.

### Логины и пароли для доступа в личные кабинеты

Логины и пароли формируются программой автоматически при проведении документа Назначение тестирования (портал). Психолог может передать данные обучающимся двумя способами:

1. Вывести логины и пароли в печатную форму. Для этого в документе **Назначение тестирования (портал)** нажмите кнопку **Логины и пароли**.

| ♠ ← → ☆            | Назначение | тестирован | ния (портал) 000 | 000002 от 16.11.2022  | 2 10:40:36               | , |
|--------------------|------------|------------|------------------|-----------------------|--------------------------|---|
| Провести и закрыть | Записать   | Провести   | Логины и пароли  | Отправить уведомления | Отправленные уведомления | ] |

Программа выведет таблицу с ФИО тестируемых и их данными для авторизации на портале. Для того, чтобы ее распечатать или сохранить в электронную таблицу, нажмите на кнопку с изображением принтера или дискеты соответственно:

|   |          | 🗲 🔶 Таблица                    |              | e e      | [a, <b>:</b> × |
|---|----------|--------------------------------|--------------|----------|----------------|
|   | 1        | 2                              | 3            | 4        | 5              |
| 1 | <u> </u> |                                |              |          |                |
| 2 |          | Тестируемый                    | Класс/Группа | Логин    | Парол          |
| 4 |          | Комарова Татьяна Владимировна  | 11-a         | Татьяна2 | 97742{         |
| 6 |          | Засытова Татьяна Александровна | 11-a         | Татьяна3 | 34689(         |
| 8 |          | Вергилев Петр Федорович        | 11-a         | Петр4    | 32660{         |

#### 2. Рассылка на электронную почту тестируемых

Для этого в программе должна быть подключена учетная запись электронной почты, с которой будут отправлять письма, а также карточках тестируемых должны быть указаны электронные адреса, куда будут направлены данные для авторизации.

После того, как задания на тестирование отправлены на портал, в документе **Назначение тестирования (портал)** нужно нажать кнопку **Отправить уведомления.** Каждому тестируемому из списка, указанного в документе, будет отправлено индивидуальное письмо с данными для авторизации на портале.

### Контроль загруженных результатов тестирования.

Информация о загруженных тестах отображается в документе **Назначение тестирования (портал)**, на странице **Сводная таблица**. При загрузке результатов тестирования, автоматически будет установлена отметка (флажок) в колонке **Выполнен** напротив ФИО тестируемого и теста, по которому был загружен результат.

| Список тестир | уемых Назначенные тесты Сводная таблица | 1             |
|---------------|-----------------------------------------|---------------|
| Ν             | Тестируемый                             | Тест Выполнен |
| 1             | Комарова Татьяна Владимировна           | ддо 🗸         |
| 2             | Комарова Татьяна Владимировна           | Якоря карьеры |

### Интерфейс сервиса Портал тестируемого

Интерфейс Портала тестируемого состоит из страницы для авторизации с полями ввода логина и пароля для доступа в личный кабинет тестируемого и самого личного кабинета, где отображаются ссылки на доступные (назначенные психологом) тесты.

На странице авторизации тестируемый вводит логин и пароль, сформированные в программе «1С:Психодиагностика образовательного учреждения» и нажимает кнопку **Войти**.

| Для начала работы необходима авторизация. |
|-------------------------------------------|
| Анастасия273                              |
|                                           |
| Войти                                     |

Если психологом тестируемому назначены тестирования, в личном кабинете отображаются ссылки на тесты. Также указывается срок выполнения, и кто назначил тестирование.

| Тест          | Срок выполнения | Назначил          |
|---------------|-----------------|-------------------|
| Будь готов    | 30.12.2022      | Елена Самохвалова |
| ДДО           | 30.12.2022      | Елена Самохвалова |
| Якоря карьеры | 30.12.2022      | Елена Самохвалова |

Для перехода к тесту необходимо нажать на ссылку. Сначала открывается страница с наименованием теста, указывается количество вопросов в тесте и инструкция.

| "ДДО"                                                                                                    |
|----------------------------------------------------------------------------------------------------|
| Количество вопросов в тесте - 20                                                                                                    |
| Этот опросник позволит выявить тип профессиональной деятельности, который Вас<br>наиболее привлекает.                                        |
| Предположим, Вам представляется выбор одного из двух видов деятельности,<br>выберите тот, который Вам больше нравится.                       |
| Если не нравятся оба, выберите тот, который является «меньшим злом». Если Вам<br>что-то непонятно, обратитесь к консультанту. Желаем успеха! |
| Перейти к вопросам                                                                                                    |
| Вернутся к списку тестов                                                                                                    |

Можно вернуться назад, нажав кнопку **Вернуться к списку тестов**. Чтобы начать тестирование необходимо нажать кнопку **Перейти к вопросам**. Программа откроет первый вопрос теста. Необходимо отметить ответ на вопрос и нажать кнопку **Далее** для перехода к следующему тесту.

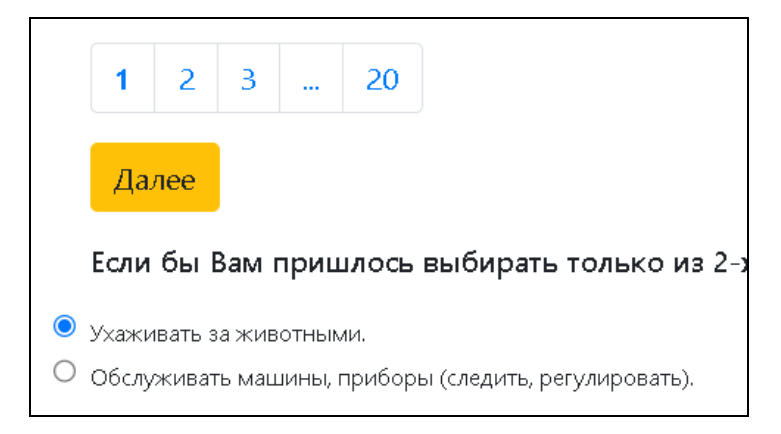

После ответа на последний вопрос, будет выведено сообщение:

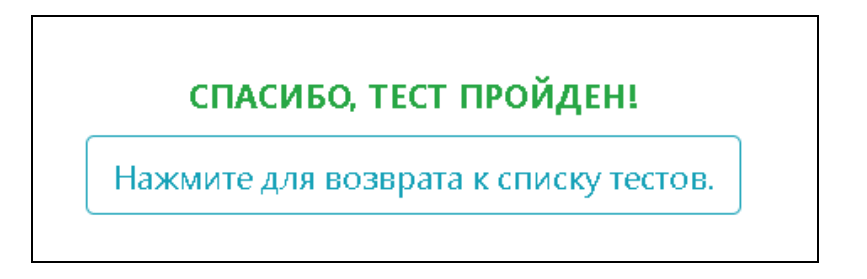

Для того, чтобы вернуться к списку тестов, необходимо нажать кнопку **Нажмите для возврата к списку тестов**. Откроется страница со списком непройденных тестов. Ссылки на уже пройденные тесты не отображаются.

Результаты по пройденным тестам автоматически загрузятся в «1С:Психодиагностика образовательного учреждения»: сохранятся в списке **Результаты тестирования** и прикрепятся к карточке тестируемого, заполнившего тест.

# Результаты тестирований

Зайдите в программу в режиме пользователя «Психолог»:

| 1С:Пред | приятие                      | × |
|---------|------------------------------|---|
| 1@      | Психодиагностика - практикум |   |
|         | Пользователь:                | • |
|         | Пароль:                      | ۲ |
|         | Войти Отмена                 |   |

Результат тестирования, когда-либо загруженные в программу, хранятся в писке **Результаты тестирования**:

| 1 🔁 📃 1С: Психодиагностика образ | овательного у              | чре 1С:Пред   | цприятие | Q Поиск ( | Ctrl+Shift+F           |          | ¢      | ① ☆      | Психолог | Ŧ | -     |     | ×  |
|----------------------------------|----------------------------|---------------|----------|-----------|------------------------|----------|--------|----------|----------|---|-------|-----|----|
| 👌 Главное 🌣 Администри           | рование                    | 🚨 Психодиаг   | ностика  |           |                        |          |        |          |          |   |       |     |    |
| Начальная страница Результаты т  | естирования                | ×             |          |           |                        |          |        |          |          |   |       |     |    |
| Тесты                            | $\leftarrow$ $\rightarrow$ | 🗠 🗠 🗠         | пьтаты   | тестиро   | вания                  |          |        |          |          |   | Ð     | :   | ×  |
| Тестируемые                      | Найти                      | Отменить г    | тоиск    | Ввод данн | ных с бумажных бланков | Загрузка | электр | онных бл | анков    | E | Ξще → |     | ?  |
| Результаты тестирования          | Дата                       | Ļ             | Номер    | Тест      | Тестируемый            | Воз      | раст   | Пол      |          |   | Груг  | па  |    |
| Выборки                          | ■ 28.10.2                  | 2021 17:03:09 | 1        | ддо       | Школьников Андрей Иван | ович     | 14     | Мужскої  | й        |   | 08-A  | λ   |    |
| Учет работы                      |                            |               |          |           |                        |          |        |          |          |   |       |     |    |
| Мои напоминания                  |                            |               |          |           |                        |          |        |          |          |   |       |     |    |
| Параметры портретов обучающихся  |                            |               |          |           |                        |          |        |          |          |   |       |     |    |
| Портреты обучающихся             |                            |               |          |           |                        |          |        |          |          |   |       |     |    |
| Отчеты •                         |                            |               |          |           |                        |          |        |          |          |   |       |     |    |
| Сервис •                         |                            |               |          |           |                        |          |        |          |          | _ |       |     | _  |
|                                  |                            |               |          |           |                        |          |        |          | •        | 2 |       | ₹ 3 | e. |

Двойным щелчком левой кнопкой мыши можно открыть заключение. В бланке заключения представлена вся информация о тестируемом, дата тестирования и результаты:

| 1 🔁 📃 1С: Психодиагностика обра | зовательног 1С:Предприятие 🔍 Поиск Ctrl+Shift+F 🖉 🗘 🗇 🏠 Психолог 킂 💶 🗙 |
|---------------------------------|------------------------------------------------------------------------|
| 😂 Главное 🌣 Администр           | ирование 🚨 Психодиагностика                                            |
| 🕇 Начальная страница Результаты | тестирования × Результаты тестирования 1 от 28.10.2021 17:03:09 ×      |
| Тесты                           | 🗲 🔿 🏠 Результаты тестирования 1 от 28.10.2021 17:03:09 🛛 🗐 🗔 🔗 🗄 🗙     |
| Тестируемые                     | Записать и закрыть Записать ?                                          |
| Результаты тестирования         | Номер: 1 Дата: 28.10.2021 17:03:09                                     |
| Выборки                         | Тест: ДДО 42                                                           |
| Учет работы                     | Тестируемый: Школьников Андрей Иванович @                              |
| Мои напоминания                 | Комментарий:                                                           |
| Параметры портретов обучающихся | Заключение Вопрос и ответы                                             |
| Портреты обучающихся            | С Заново сформировать 🔚 Сохранить в MS Word                            |
| Отчеты •<br>Сервис •            | Результат тестирования                                                 |
|                                 | Испытуемый: Школьников Андрей Иванович                                 |
|                                 | Дата тестирования: 28 октября 2021 г.                                  |
|                                 | Табл. 1. Типы профессий.                                               |
|                                 | Тип профессии Суммарный балл                                           |
|                                 | ЧЕЛОВЕК - ПРИРОДА 3                                                    |
|                                 | 1                                                                      |

Если нужно сохранить результаты, нажмите кнопку Программа откроет заключение в текстовом документе.

|                                                                                                    | v8_93                                                                                                    | 8A_8 - Microsoft W                                                                                                    | /ord                                                                                                    | _ □                                              | ×                |
|----------------------------------------------------------------------------------------------------|----------------------------------------------------------------------------------------------------|----------------------------------------------------------------------------------------------------|----------------------------------------------------------------------------------------------------|--------------------------------------------------|------------------|
| Файл Правка Вид Вставка Фор                                                                                                    | мат Сервис Таб                                                                                                    | лица <u>О</u> кно <u>С</u> прав                                                                                          | ка                                                                                                    | Введите вопрос                                   | - x              |
| Сохранить как                                                                                                    |                                                                                                    | г 75% 🚽 💾 🗄                                                                                                    | 12 <b>, x ≡</b> ≡                                                                                                    | ≔                                                |                  |
| Печать Сtrl+Р                                                                                                    |                                                                                                    |                                                                                                    |                                                                                                    |                                                  |                  |
| З Документе                                                                                                    | • По <u>к</u> азать •                                                                                              | <i>x ~ 4 ~ 4 ~ </i>                                                                                                    | I <u>~</u> • I IX   III <mark>-</mark> : K                                                                             |                                                  |                  |
| 6, ·7·1·8                                                                                                    |                                                                                                    | 2 13 13 14 15 15                                                                                                    | 19 17 18 19 20 21                                                                                                    | 24 + 22 + 23 + 24 + 25 + 26                      | · PA             |
|                                                                                                    | Pes                                                                                                    | ультат тестирования<br>«ДДО»                                                                                             |                                                                                                    |                                                  |                  |
|                                                                                                    |                                                                                                    |                                                                                                    |                                                                                                    |                                                  |                  |
| Испытуемый: Школьников Андрей Ив                                                                                                    | нович                                                                                                    |                                                                                                    |                                                                                                    |                                                  |                  |
| Дата тестирования: 28 октября 2021.г.                                                                                                    |                                                                                                    |                                                                                                    |                                                                                                    |                                                  |                  |
| 1.                                                                                                    |                                                                                                    |                                                                                                    |                                                                                                    |                                                  |                  |
| Табл. 1. Типъл профессий                                                                                                    |                                                                                                    |                                                                                                    |                                                                                                    |                                                  |                  |
| Таки т. т. типи профессии.                                                                                                    |                                                                                                    |                                                                                                    |                                                                                                    |                                                  |                  |
| Тип профессии                                                                                                    | Суммарный балл                                                                                                    |                                                                                                    |                                                                                                    |                                                  |                  |
| ЧЕЛОВЕК - ПРИРОДА                                                                                                    | 3                                                                                                    |                                                                                                    |                                                                                                    |                                                  |                  |
| ЧЕЛОВЕК - ТЕХНИКА                                                                                                    | 6                                                                                                    |                                                                                                    |                                                                                                    |                                                  |                  |
| ЧЕЛОВЕК - ЧЕЛОВЕК                                                                                                    | 1                                                                                                    |                                                                                                    |                                                                                                    |                                                  |                  |
| ЧЕЛОВЕК – ЗНАКОВЫЕ СИСТЕМЫ                                                                                                    | 7                                                                                                    |                                                                                                    |                                                                                                    |                                                  |                  |
| ЧЕЛОВЕК - ХУДОЖЕСТВЕННЫЙ ОБРА:                                                                                                    | 3                                                                                                    |                                                                                                    |                                                                                                    |                                                  |                  |
| 1                                                                                                    |                                                                                                    |                                                                                                    |                                                                                                    |                                                  |                  |
|                                                                                                    |                                                                                                    |                                                                                                    |                                                                                                    |                                                  |                  |
| ЧЕЛОВЕК – ЗНАКОВЫЕ СИСТЕМЫ: 7.                                                                                                    |                                                                                                    |                                                                                                    |                                                                                                    |                                                  |                  |
| ЧЕЛОВЕК – ЗНАКОВЫЕ СИСТЕМЫ: 7.                                                                                                    |                                                                                                    |                                                                                                    |                                                                                                    |                                                  |                  |
| ЧЕЛОВЕК – ЗНАКОВЫЕ СИСТЕМЫ: 7.<br>Здесь главный, ведущий предмет труда -                                                                                                    | условные знаки, цифг                                                                                               | м, коды, естественные и                                                                                                  | ли искусственные языки.                                                                                                |                                                  |                  |
| ЧЕЛОВЕК – ЗНАКОВЫЕ СИСТЕМЫ: 7.<br>Здесь главный, ведущий предмет труда -<br>Профессии: программияст, архитектор пр                                                                                                    | условные знаки, цифу<br>секта, бизнес-архитекл                                                                     | ны, коды, естественные н<br>1921. ПЕРЕВОЛЧИК. ЧЕРГЕЖ                                                                     | ли искусственные языки.<br>ник. инженер. топограф. сек                                                                 | ретарь-машинистка и др                           | ~                |
| ЧЕЛОВЕК – ЗНАКОВЫЕ СИСТЕМЫ: 7.<br>Здесь главный, ведущий предмет труда -<br>Профессии, программист, архитектор пр<br>Профессии типа счеловек знаковые сис                                                                                                    | условные знаки, цифр<br>зекта, бизнес: архитекл<br>гемем, включают,                                                | н, коды, естественные н<br>юр. переводчик, чертеж                                                                        | ли искусственные языки.<br>ник, инженер, топограф, сек                                                                 | ретарь-машинистка и др                           | ×                |
| <ul> <li>ЧЕЛОВЕК – ЗНАКОВЫЕ СИСТЕМЫ: 7.</li> <li>Здесь главный, ведущий предмет труда -<br/>Профессии, программист, архитектор пр<br/>Профессии, плиа. изсловек знаковые сис</li> <li>профессии, связанные с оформлением</li> </ul>                                                           | условные знаки, цифр<br>лекла, бизнес, архитекл<br>цемых, включают,<br>документов, делопро                         | ы, коды, естественные і<br>юр. переводчик, чертеж<br>изводством, анализом і                                              | ли искусственные языки.<br>иж. ниженер, топограф, сек<br>екстов или их преобразован                                    | ретарь машинистка и др<br>ием, перекодированием, | → ± ⊙            |
| ЧЕЛОВЕК – ЗНАКОВЫЕ СИСТЕМЫ: 7.<br>Здесь главный, ведущий предмет труда -<br>Профессии, программист, архитектор пр<br>Профессии пипа «зеловек - знаковые сис<br>• профессия, пведметом труда в которы<br>■ профессия, предметом труда в которы                                                 | условные знаки, цифр<br>секта, бизнес-архитек<br>темы», включают.<br>документов, делопро<br>гх являются числа, ко  | ы, коды, естественные и<br>юр. переводчий, чертеж<br>изводством, анализом и<br>личественные соотноше                     | ли искусственные языки.<br>ня, ниженер, топограф, сек<br>екстов или их преобразован<br>ия,                             | ретарь-машинистка и др<br>ием, перекодированием, | * ± 0<br>*       |
| ЧЕЛОВЕК – ЗНАКОВЫЕ СИСТЕМЫ: 7.<br>Злесь главный, ведущий предмет труда -<br>Профессни, программист, архитектор пр<br>Профессни, программист, архитектор пр<br>профессни, связанные с оформлением<br>• профессни, предметом труда в которы<br>≡ Га ⊞ № 0 <<br>Рисование - Автофигуры           | условные знаки, цифр<br>секта. бизнес-архитско<br>темых включают.<br>документов, делопро<br>их являются числа, ко  | оы, коды, естественные )<br>1000, переволчик, чертеж<br>изводством, анализом 1<br>пичественные соотноше<br>1 2 3 3 - , , | ли искусственные языки.<br>ни, инженер, топограф, сек<br>екстов или их преобразован<br>ни.<br>• A • = = = 2            | ретарь-машиниктка и др<br>ием, перекодированием, | *<br>±<br>•<br>• |
| ЧЕЛОВЕК – ЗНАКОВЫЕ СИСТЕМЫ: 7.<br>Злесь главный, ведуший предмет пруда –<br>Профессии, программист, архитектор пр<br>Профессии, ита «человек - знаковые сис<br>• профессии, связанные с оформлением<br>• профессии, предметом пруда в которы<br>≡ а в э Ф <<br>• Дисование • Автофицуры • • • | условные знаки, цифр<br>секта. бизнес: архитект<br>сомых включают.<br>документов, делопро<br>их являются числа, ко | ы, коды, естественные<br>юр. дереводчик, чертеж<br>изводством, анализом т<br>личественные соотноше                       | ли искусственные языки.<br>ник, инженер, топограф, сек<br>екстов или их преобразован<br>ния.<br>• <u>А</u> • = = = ; 0 | ретарь-машинистка и др<br>ием, перекодированием, | •<br>•<br>•<br>• |

#### Нажмите Файл – Сохранить как:

Выберите папку, в которую нужно сохранить документ. При формировании заключения программа присваивает файлу кодовое имя из цифр и букв. При сохранении вы можете его переименовать. Обратите внимание на указанный тип

файла для сохранения. Если указан другой тип документа, с помощью значка 🗾 выберите «Документ Word». Файл будет сохранен в указанную папку.

В зависимости от теста заключение может быть представлено

• в виде таблицы:

|                                                                                                    | Результат тестир<br>«ДДО» | ования              |
|----------------------------------------------------------------------------------------------------|---------------------------|---------------------|
| Испытуемый: Школьников Анд<br>Дата тестирования: 28 октября 2021 г                                                                     | рей Иванович              |                     |
|                                                                                                    |                           |                     |
| Табл. 1. Типы профессий.                                                                                                    | Cympanythi                | ± 62.77             |
| Табл. 1. Типы профессий.<br>Тип профессии<br>ИЕ ПОВЕК – ПРИРОДА                                                                        | Суммарныі                 | <mark>і балл</mark> |
| Табл. 1. Типы профессий.<br>Тип профессии<br>ЧЕЛОВЕК - ПРИРОДА<br>ЦЕ ПОВЕК - ТЕХНИКА                                                   | Суммарныі 3               | <mark>і балл</mark> |
| Табл. 1. Типы профессий.<br>Тип профессии<br>ЧЕЛОВЕК - ПРИРОДА<br>ЧЕЛОВЕК - ТЕХНИКА<br>ИЕ ПОВЕК - ЧЕ ПОВЕК                             | Суммарныі<br>3<br>6       | <mark>і балл</mark> |
| Табл. 1. Типы профессий.<br>Тип профессии<br>ЧЕЛОВЕК - ПРИРОДА<br>ЧЕЛОВЕК - ТЕХНИКА<br>ЧЕЛОВЕК - ЧЕЛОВЕК<br>ЧЕЛОВЕК - ЗНАКОВЫЕ СИСТЕМЬ | Суммарныі<br>3<br>6<br>1  | <u>і балл</u>       |

#### • в виде текстового описания:

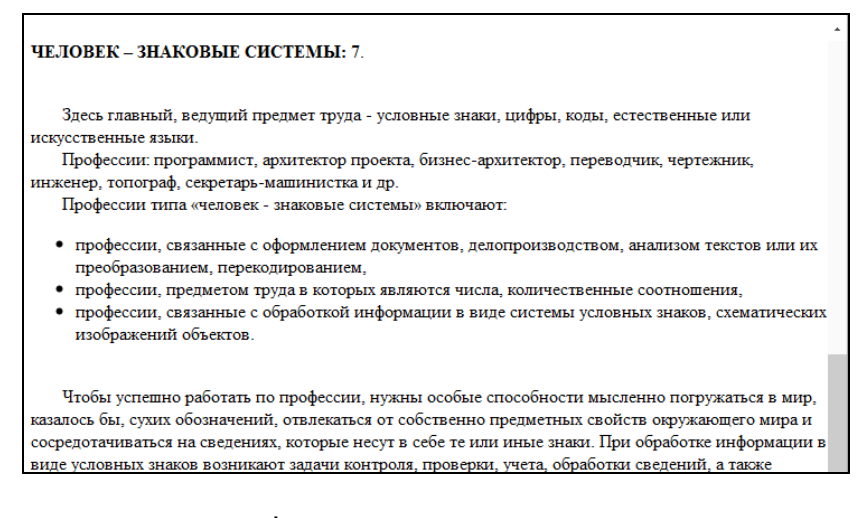

• в виде диаграмм или графиков:

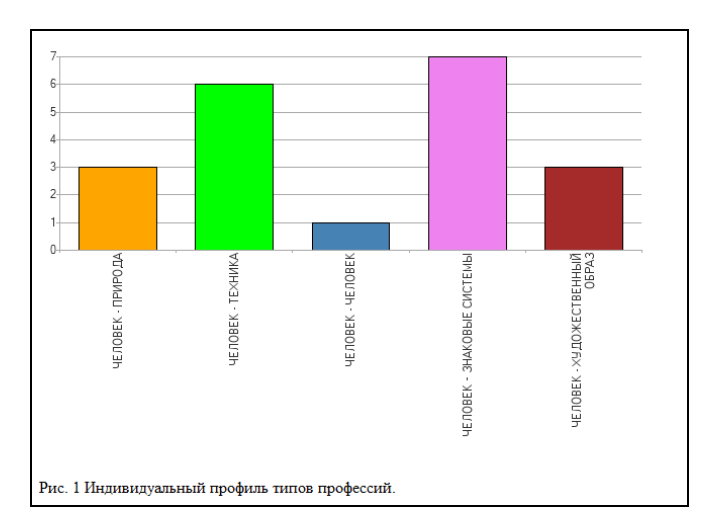

Дополнительно выводится график «Время реакции», в котором указано, сколько времени тестируемый потратил на тот или иной вопрос:

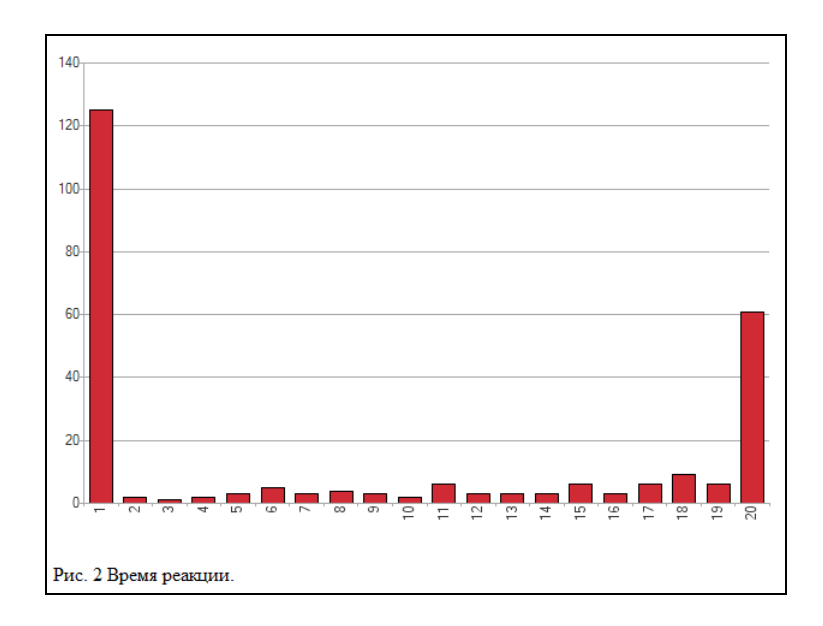

При проведении анкетирования программа позволяет сохранить в виде таблицы или распечатать вопросы и ответы тестируемого:

| $\leftarrow$ $\rightarrow$  | 🛆 Результаты тестирования 1 от 28.10.2021 17:03:09                                                     | Ð | : × |
|-----------------------------|----------------------------------------------------------------------------------------------------|---|-----|
| Записать и                  | закрыть Записать                                                                                       |   | ?   |
| Номер:                      | 1 Дата: 28.10.2021 17:03:09                                                                            |   |     |
| Тест:                       | ДДО                                                                                                    |   |     |
| Тестируемый:                | Школьников Андрей Иванович ம                                                                           |   | - 1 |
| Комментарий:                |                                                                                                    | ] |     |
| Заключение                  | Вопрос и ответы                                                                                        |   |     |
| Сохран                      | ить в MS Excel / распечатать                                                                           |   |     |
| Этот опросни                | ик позволит выявить тип профессиональной<br>и который Вас наиболее привлекает                          |   |     |
| Предположи                  | м. Вам представляется выбор одного из двух видов                                                       |   |     |
| деятельност                 | и, выберите тот, который Вам больше нравится.                                                          |   |     |
| Если не нрав<br>злом». Если | зятся оба, выберите тот, который является «меньшим<br>Вам что-то непонятно, обратитесь к консультанту. |   |     |
| Желаем успо                 | exa!                                                                                                   |   |     |
| 1. Если бы Е                | Зам пришлось выбирать только из 2-х                                                                    |   |     |
| возможносте                 | и, чтооы сы предпочли?                                                                                 |   | •   |

Сохранение этих данных производится аналогично заключению, рассмотренному выше.

Результаты диагностики также отобразятся в карточке ребенка, с которым проводилось тестирование. Зайдите в раздел **Тестируемые** и откройте карточку ребенка, с которым проводилось тестирование (в нашем случае это Школьников Андрей Иванович):

| 1 🖳 📃 1С: Психодиагностика образ | юв 1С:Предприятие Q Поиск Ctrl+Shift+F         | 🗘 🕚 🏠 Психолог               | - = ×           |
|----------------------------------|------------------------------------------------|------------------------------|-----------------|
| 😂 Главное 🌣 Администри           | рование 🚨 Психодиагностика                     |                              |                 |
| Начальная страница Тестируемые   | e x                                            |                              |                 |
| Тесты                            | 🗕 🔶 🛧 Тестируемые                              |                              | c? ⊨ ×          |
| Тестируемые                      | Создать 🔂 Найти Отменить поиск                 | Группы Загрузка списка детей | Еще - ?         |
| Результаты тестирования          | ФИО ↓ Возр                                     | раст Пол Дата рож Комм       | Образовательное |
| Выборки                          | 🗢 📾 Учится                                     |                              |                 |
| Учет работы                      | ⊝ 💼 Школа №3522                                |                              |                 |
| Мои напоминания                  | ○ 	 608-A                                      |                              |                 |
|                                  | <ul> <li>Абрамов Михаил Романович</li> </ul>   | 14 Мужской 31.08.2007        | Школа №3522     |
|                                  | <ul> <li>Исайкин Дмитрий Сергеевич</li> </ul>  | 14 Мужской 14.02.2007        | Школа №3522     |
| Портреты обучающихся             | <ul> <li>Петров Петр Константинович</li> </ul> | 14 Мужской 17.05.2007        | Школа №3522     |
| Отчеты к                         | <ul> <li>Самоварова Эльвира Дени</li> </ul>    | 14 Женский 29.11.2006        | Школа №3522     |
| Сервис •                         | 🔪 😑 Сафронова Мария Сергеевна                  | 14 Женский 03.07.2007        | Школа №3522     |
|                                  | <ul> <li>Школьников Андрей Ивано</li> </ul>    | 14 Мужской 22.01.2007        | Школа №3522     |
|                                  |                                                | •                            | X A V Y         |

Откройте карточку, перейдите во вкладку Заключение и нажмите Заново сформировать:

| ☆ Школьников Андрей Иванович (Те                                  | естируемый)             |   | ē | Q | Ũ | :    |   | $\times$ |
|-------------------------------------------------------------------|-------------------------|---|---|---|---|------|---|----------|
| Записать и закрыть Записать                                       |                         |   |   |   | E | ще - |   | ?        |
| Анкета Заключение Документы Дополнител                            | ьные материалы          |   |   |   |   |      |   |          |
| C Заново сформировать 🛛 🔚 Сохранить в МS                          | S Word                  |   |   |   |   |      |   |          |
| Результат                                                         | г тестирования<br>«ДДО» |   |   |   |   |      | • |          |
| Дата тестирования: 28 октября 2021 г.<br>Табл. 1. Типы профессий. |                         |   |   |   |   |      |   |          |
| Тип профессии                                                     | Суммарный балл          |   |   |   |   |      |   |          |
| ЧЕЛОВЕК - ПРИРОДА                                                 | 3                       |   |   |   |   |      |   |          |
| ЧЕЛОВЕК - ТЕХНИКА                                                 | 6                       |   |   |   |   |      |   |          |
| ЧЕЛОВЕК - ЧЕЛОВЕК                                                 | 1                       |   |   |   |   |      |   |          |
| ЧЕЛОВЕК – ЗНАКОВЫЕ СИСТЕМЫ                                        | 7                       |   |   |   |   |      |   |          |
| ЧЕЛОВЕК - ХУДОЖЕСТВЕННЫЙ ОБРАЗ                                    | 3                       | ] |   |   |   |      |   |          |

Заключение отобразится в карточке.

Если в процессе диагностики тестируемый выполнял рисунки или другие графические задания, то данные результаты можно отсканировать и в электронном варианте привязать к карточке ребенка. Для этого откройте вкладку **Дополнительные материалы** в карточке ребенка и нажмите **Добавить**. Далее выберите папку и документ, который нужно прикрепить к карточке. Нажмите **Открыть**:

| ☆ Школьников Андрей Иванович (Тестируемый)                                     | )                                               |
|--------------------------------------------------------------------------------|-------------------------------------------------|
| Записать и закрыть Записать                                                    | Еще - ?                                         |
| Анкета Заключение Документы Дополнительные материалы                           |                                                 |
| Добавить                                                                       | Еще -                                           |
| N Имя файла                                                                    |                                                 |
| 1                                                                              | ₽                                               |
| 😑 Выберите файл                                                                | ×                                               |
| 🔄 🄄 🕆 🌗 на Психодиагностика 🗸 🖒                                                | Поиск: Психодиагностика                         |
| Упорядочить 🔻 Создать папку                                                    |                                                 |
| 🔆 Избранное                                                                    | Дата изме                                       |
| 📜 Загрузки 📓 5 классы                                                          | 28.10.2921 Лист Micros                          |
| <ul> <li>Недавние места</li> <li>Рабочий стол</li> <li>Вабочий стол</li> </ul> | 29:10.2021 Документ М<br>24.06.2021 Рисунок JPE |
| 🕞 Библиотеки<br>🚼 Видео 🗸 <                                                    | >                                               |
| Имя файла: ШкольниковАИ-29.10.21                                               | Открыть Отмена                                  |

| ☆ Школ | ьников Андрей Иванович (Тестируемый) *                                   | ∂ : □ × |
|--------|--------------------------------------------------------------------------|---------|
| Анкета | аключение Документы Дополнительные материалы                             |         |
| N 1    | Имя файла<br>С-\Users\Desktop\Психодиагностика\ШкольниковАИ-29 10 21 ipg |         |
|        | o. ocore in control and an an an an an an an an an an an an an           |         |
|        |                                                                          |         |
|        |                                                                          |         |

Ссылка на документ будет добавлена в карточку:

В строке появится путь к файлу, нажатием кнопки можно открыть файл для просмотра:

| Записать и | закрыть         | Записать                                     | Еще - ? |
|------------|-----------------|----------------------------------------------|---------|
| N I        | Имя файла       |                                              |         |
| 1          | C:\Users\Deskto | р\Психодиагностика\ШкольниковАИ-29.10.21.jpg | P       |
|            |                 | 🔚 ШкольниковАИ-29.10.21 - Средство про.      | . – 🗆 🗙 |
|            |                 | Файл 🔻 Печать 🔻 Эл. почта Запись 👻           | •       |
|            |                 |                                              |         |

После того, как файл привязан, нажмите Записать и закрыть.

**ОБРАТИТЕ ВНИМАНИЕ!** Если вы привязали файл к карточке ребенка, то переносить его в другое место нежелательно, так как программа хранит не сам документ, а путь к нему. Если файл из указанной папки будет удален или перенесен в другую папку, то программа его не найдет.